# Interior HBS Area Based Billing Procedures Phase II

Area based cutting authorities are authorized under Section 106 of the *Forest Act*. They differ from scale based cutting authorities in that the stumpage payable is calculated on a volume to area ratio, with the volume being estimated by a cruise. This means that a statistical sample of the standing trees is completed to determine the quality and volume of the timber on the cutting authority area.

The method used to determine the amount of stumpage payable in respect of timber harvested from within the cutting area, the volume or quality of timber harvested will be determined using information provided by a cruise of the timber conducted in accordance with the *Cruising Manual* before the timber is harvested. For the purposes of this document, "harvest" is referred to as cut and removal of timber from a cutting authority area.

The area from which timber has been harvested will be converted using the cruise estimates of the total species net merchantable volume per hectare for the cutting authority into an estimate of timber volumes to be invoiced.

In accordance with Section 106 of the Forest Act, the area from which timber has been harvested must be submitted in the manner specified in the procedures detailed in this document, in addition to the following:

- 1. Within seven business days after the last day of each month the licensee must submit a report regarding the area harvested during that month.
- 2. The licensee, after commencing the cutting of timber, must submit a record of timber harvested even if the timber volume is "zero" in that given month; and
- 3. The licensee is required to notify the district manager or the timber sales manager, as the case may be, by the end of the month in which harvesting of timber is complete.

#### Post Harvest Reconciliation and Invoicing

The district manager or timber sales manager, as the case may be, will complete a final reconciliation of the area and volume to be harvested. The total volume and area harvested that are invoiced must match the volume and net merchantable area reported in the appraisal.

### Area Based Billing Procedures

The following describes the procedure that will be followed to complete billing for an area based cutting authority within the *Harvest Billing System* in the Interior regions. Coast regions will continue to use the Cruise Estimate FS 699 for billing. For appraisals where the area or cruise compilations have changed in GAS or FTA, attention must be paid to the **Progress Report\*** to ensure that the cutting authority area and the billed area are reconciled. Reporting will commence when the licensee reports the harvesting commencement date to the districts. Districts must receive notification of harvesting commencement as per *section 85* of *FRPA's Forest Planning and Practices Regulation*.

For the purpose of this document the term 'area based' refers to a method of billing. Area based billing is submitted directly by clients online by completing the *HBS screen (P050)*. Instructions for keying these online documents can be found in the following pages. The cutting authority holder will enter the area harvested each month (precision = one tenth of a hectare), the timber mark and the date that the entry is completed.

### Transition Strategy:

• Effective May 1, 2016 for Timber Sale Licence (TSL) holders and January 1, 2017 for major licensees, the monthly reporting for area "felled" will be replaced by the requirement to report timber "harvested" for that month. For Cutting Authorities where accumulations of timber volume on site had been previously billed by area felled reporting, licence holders will report the proportion of the cutting authority area from which only unbilled timber has been cut and removed (harvested).

• Major Licensees will continue to report monthly, by area felled, for billing purposes up to including December 31, 2016.

\* See page 16 of this Guide for information on Area Based Reports

### Ministry

Ministry roles with the authority to create and update the Cruise Based Billing Profile are:

- Ministry Rate Administrator
- Ministry Billing Administrator
- Ministry Scaling Administrator

A Cruise Based Billing Profile must be in place for a timber mark before Area Based returns can be entered into HBS by the Industry Cruise Based Administrator role.

The licensee and timber mark must be associated with the Cruise Based Administrator (CBA) authorization in their HBS user profile. An HBS Ministry role of Ministry Site Administrator (MSA), Summary Data Control (DCN) or Summary Data Correction (DCR) may key in the cruise data that is reported on the *Appraisal Summary Report* (*Cruise Compilation Report* attachment located in *ECAS*).

Only Ministry staff with the role of Summary Data Correction (DCR) may correct errors by cancelling and replacing submissions after invoicing.

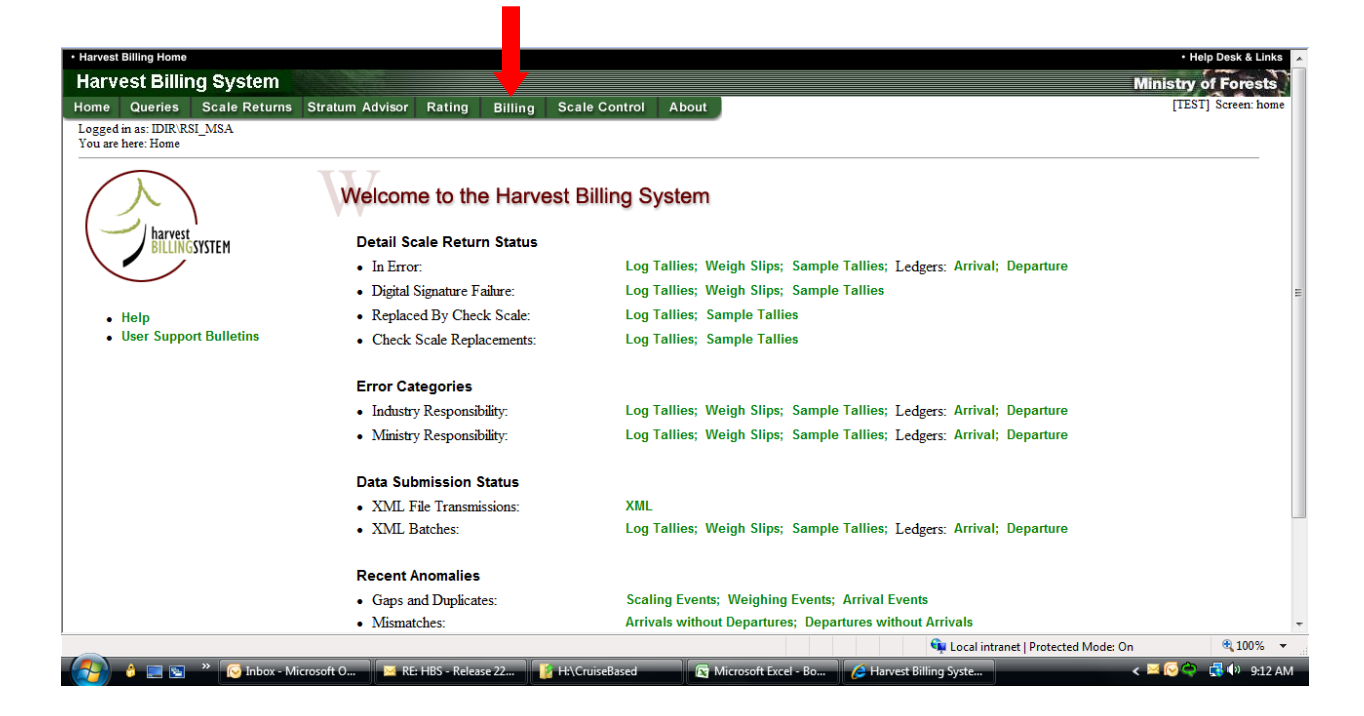

Select the Billing Tab and Cruise Based Billing Profile on screen P800.

This will take you to screen P380 where you can search by timber mark for the *Cruise Based Billing Profile* to be keyed.

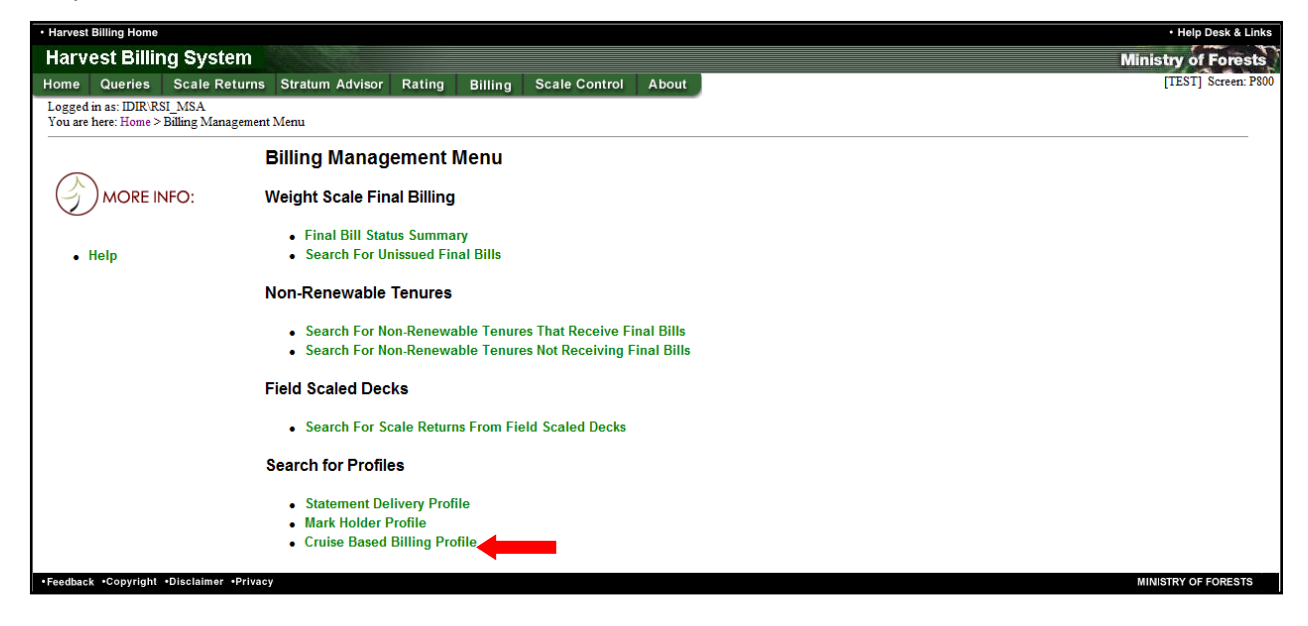

#### Enter the Timber Mark

| Harvest           | Billing Home                 |                              |                     |                         |                  |                                 |   | <ul> <li>Help Desk &amp; Links</li> </ul> |
|-------------------|------------------------------|------------------------------|---------------------|-------------------------|------------------|---------------------------------|---|-------------------------------------------|
| Harv              | est Billir                   | ng System                    |                     |                         |                  |                                 |   | Ministry of Forests                       |
| Home              | Queries                      | Scale Returns                | Stratum Adviso      | r Rating Billi          | ng Scale Control | About                           |   | [TEST] Screen: P380                       |
| Logged<br>You are | in as: IDIR\R<br>here: Home> | SI_MSA<br>Billing Management | Menu > Search for C | ruise Based Billing Pro | files            |                                 |   |                                           |
|                   |                              |                              | Sea                 | rch for Crui            | se Based Billi   | ng Profiles                     |   |                                           |
| G                 |                              | NFO:                         | ۲                   | Timber Mark:            | 1                | 5/294                           |   |                                           |
|                   | Help                         |                              | Ø                   | Timber Marks Loca       | ated In: N       | Northern Interior Forest Region | • |                                           |
|                   |                              |                              |                     |                         | (                | Search                          |   |                                           |
| Feedbac           | k ∙Copyright                 | •Disclaimer •Privacy         |                     |                         |                  |                                 |   | MINISTRY OF FORESTS                       |

#### Press the update button,

| Harvest Billing Home                                                          |                |                    |                   |                              |                         |                     |                           |                    |               |               |                  | <ul> <li>Help Desk &amp; Links</li> </ul> |
|-------------------------------------------------------------------------------|----------------|--------------------|-------------------|------------------------------|-------------------------|---------------------|---------------------------|--------------------|---------------|---------------|------------------|-------------------------------------------|
| Harvest Billing System                                                        |                |                    |                   |                              |                         |                     |                           |                    |               |               |                  | Ministry of Forests                       |
| Home Queries Scale Returns Stratum                                            | Advisor        | Rating E           | Billing Sca       | ale Contro                   | l Abou                  | ıt                  |                           |                    |               |               |                  | [TEST] Screen: P381                       |
| Logged in as: IDIR\RSI_MSA<br>You are here: Home> Billing Management Menu> Se | arch for Cr    | uise Based Billing | g Profiles > List | of Cruise Ba                 | sed Billing             | Profiles            |                           |                    |               |               |                  |                                           |
|                                                                               | List o         | f Cruise           | Based B           | illing P                     | rofiles                 | 5                   |                           |                    |               |               |                  |                                           |
| MORE INFO:                                                                    | Timb           | er Mark:           | 15                | /294                         |                         |                     |                           |                    |               |               |                  |                                           |
|                                                                               | Timb           | er Marks Loca      | ted In:           |                              |                         |                     |                           |                    |               |               |                  |                                           |
| • Help                                                                        |                |                    |                   |                              |                         |                     |                           |                    |               |               |                  |                                           |
|                                                                               | Timber<br>Mark | Effective Date     | Expiry Date       | Total<br>Merch.<br>Area (Ha) | Net<br>Cruise<br>Volume | Deciduous<br>Volume | Total<br>Cruise<br>Volume | Appraised<br>m3/Ha | Profile m3/Ha | Create/Update | Docs in<br>Error |                                           |
|                                                                               | 15/294         | 2009-Jul-01        | 2010-Jul-01       | 39.4                         | 12126                   | 0                   | 12126.0                   | 307.766            | 307.766       | Update        | 0                |                                           |
|                                                                               | 15/294         | 2010-Jul-02        | 2013-Jun-30       | 39.4                         | 12126                   | 0                   | 12126.0                   | 307.766            | 307.766       | Update        | 0                |                                           |
|                                                                               |                |                    |                   | Res                          | sults 1 - 2             | of 2                |                           |                    |               | 1             |                  |                                           |
| •Feedback •Copyright •Disclaimer •Privacy                                     |                |                    |                   |                              |                         |                     |                           |                    |               | _             |                  | MINISTRY OF FORESTS                       |

The cruise data is then keyed into the Update Cruise Based Billing Profile (screen 383)

| larvest Billing Home                   |                            |                      |                  |                   |                |                      |                |               |        |            |          | <ul> <li>Help Desk &amp;</li> </ul> |
|----------------------------------------|----------------------------|----------------------|------------------|-------------------|----------------|----------------------|----------------|---------------|--------|------------|----------|-------------------------------------|
| larvest Billing System                 |                            |                      |                  |                   |                |                      |                |               |        |            | 1        | Ministry of Fore                    |
| ome Queries Scale Returns              | Stratum Advisor Ra         | iting Billing        | Scale C          | ontrol Abo        | out            |                      |                |               |        |            |          | [IESI] Screen                       |
| ou are here: Home > Billing Management | Menu > Search for Cruise E | Based Billing Profil | es > List of Cru | uise Based Billir | g Profiles > U | pdate Cruise Based I | Billing Profil | e             |        |            |          |                                     |
|                                        |                            |                      |                  |                   |                |                      |                |               |        |            |          |                                     |
|                                        | Update (                   | Cruise Bas           | sed Billi        | ng Profil         | е              |                      |                |               |        |            |          |                                     |
| 今) MORE INFO:                          | Timber Mer                 | k Infe               |                  |                   |                |                      |                |               |        |            |          | ו                                   |
|                                        | Timber Mar                 | k: 15/29             | 4 Cutt           | ing Permit:       | 294            | Sale Method:         | А              |               |        |            |          |                                     |
| • Help                                 |                            |                      |                  |                   |                |                      | A              | uction, O     | ral    |            |          |                                     |
|                                        | Status:                    | HI                   | d Cata           | astrophic:        | N              | Admin Org:           | DO             | DS<br>kanagan | Shuswa | p Forest D | District |                                     |
|                                        | Total FTA M                | lerchantable Ar      | ea: 39.4         | Ha                |                | Cruise Based:        | Y              | -             |        |            |          |                                     |
|                                        | Approlation                | a fo                 |                  |                   |                |                      |                |               |        |            |          |                                     |
|                                        | Status:                    | CNF                  |                  | Effective         | : 2010-Jul-0   | 2                    |                | Rate          | Calc:  | MPS        |          |                                     |
|                                        | Method:                    | Interior             |                  | Expiry:           | 2013-Jun-3     | 10                   |                | Adj.          | Quarte | ily: Y     |          |                                     |
|                                        | Total Merch                | antable Area:        | 39.4             | 4 Ha              |                |                      |                | Tied          | To:    | BA         |          |                                     |
|                                        | Coniferous                 | Stand Rate Elig      | ibility: CB I    | Live and Dead     | De             | ciduous Stand Ra     | te Eligibili   | ity: No       | Grades |            |          |                                     |
|                                        | Cruise Base                | d Billing Profile    | •                |                   |                | Appraised Tim        | er Profile     |               |        |            |          |                                     |
|                                        |                            | Billing              | -                | Species           |                | Appraised            |                | Cruieo        |        |            |          |                                     |
|                                        | Species                    | Code                 | m3 / Ha          | m3 / Ha           | Delete?        | Species              |                | Volume        |        | m3/H       | la       |                                     |
|                                        | BA                         | 7                    | 50.000           |                   |                | BA                   |                | 2             | 724    |            | 69.137   |                                     |
|                                        | BA                         | 8                    | 19.137           | 69.137            |                | LO                   |                | 2             | 768    | 1          | 70.254   |                                     |
|                                        | 10                         | 7                    | 20.000           |                   |                | SP                   |                | 6             | 634    | 10         | 68.375   |                                     |
|                                        |                            |                      | 20.000           |                   |                | Total:               |                | 12            | 126    | 30         | 07.766   |                                     |
|                                        | LO                         | 8                    | 50.254           | 70.254            |                | Rate                 | Reserve        | Dev.          | Silv.  | Bonus      | Stand    |                                     |
|                                        | SP                         | 7                    | 150.000          |                   |                | Effective Date       | Rate           | Levy          | Levy   | Bid        | Rate     |                                     |
|                                        | SP                         | 8                    | 18.375           | 168.375           |                | 2010-Jul-02          | 2.21           | 0.00          | 0.00   | 0.00       | 2.21     |                                     |
|                                        |                            |                      |                  |                   |                | 2010-Oct-01          | 0.96           | 0.00          | 0.00   | 0.00       | 0.96     |                                     |
|                                        | Total                      |                      |                  | 307 766           |                | 2011-Jan-01          | 1.80           | 0.00          | 0.00   | 0.00       | 1.80     |                                     |
|                                        |                            |                      |                  | 507.700           |                | 2011-Apr-01          | 1.77           | 0.00          | 0.00   | 0.00       | 1.77     |                                     |
|                                        | Billing Prof               | ile Complete         |                  |                   |                | 2011-Jul-01          | 1.37           | 0.00          | 0.00   | 0.00       | 1.37     |                                     |
|                                        | Profile Tota               | al m3 / Ha (307.7    | '66) – Apprai    | ised m3 / Ha (    | 307.766)       | 2011-Oct-01          | 1.40           | 0.00          | 0.00   | 0.00       | 1.40     |                                     |
|                                        | Return                     |                      |                  |                   |                |                      |                |               |        |            | Save     |                                     |
|                                        |                            |                      |                  |                   |                |                      |                |               |        |            |          |                                     |
| dback Copyright Disclaimer Privacy     |                            |                      |                  |                   |                |                      |                |               |        |            |          | MINISTRY OF FORES                   |

The Update Cruise Based Billing Profile (screen 383) details are as follows:

Timber Mark Info – This data is retrieved from FTA.

Appraisal Info – This data is retrieved from GAS.

#### Cruise Based Billing Profile -

Species = enter the species codes used in the scaling and waste systems.

Grade 7 & m3/Ha = the 'net volume/ha – live' on the Appraisal Summary Report.

Grade 8 & m3/Ha = the 'net volume/ha – DP' (dead potential) on the Appraisal Summary Report.

If applicable, use the *Percent Reduction Applied - Appraisal Summary Report* from the Cruise Compilation in ECAS

Species m3/Ha = auto-populated. This is the sum of the grade 7 and 8 m3/Ha.

**Appraised Timber Profile** - The vol/ha for all species in the CB Billing Profile table must equal the total species vol/ha in the Appraised Timber Profile table.

Delete = will remove all of the data on the row that is selected.

\*Note – each row must be 'saved' after each row of data is entered. This will also add another row.

Appraised Species = enter the species codes used in the scaling and waste systems. The *Appraisal Summary Report* reports the cruise genus and species. The cruise genus and species codes are located in *Chapter 6* of the *Cruising Manual*.

Stumpage Rate Table - This data is auto-populated and retrieved from GAS.

Save button – key the save button after the Cruise Based Billing Profile data is entered.

#### **Billing Profile Status or Error Message:**

- 1. Totals the ∑ (Cruise\_Volume\_Per\_Hectare) for all rows for this Appraised Timber Profile computed by HBS.
- 2. Fill in the Appraised m3 / Ha from the *Appraisal Summary Report* as = (Total Deciduous Cruise Volume (m3) + Net Cruise Volume (m3)) / Total Merchantable Area. The system will calculate the totals.

After calculation the following messages will be generated below the entry area for profile records:

If 1 and 2 are equal, the following message is generated:

#### **Billing Profile Complete**

• If 1 and 2 are NOT equal, the following error message is generated:

#### **Billing Profile Incomplete**

Profile Total m3 / Ha (<value computed in 1 above>) <> Appraised m3 / Ha (<value computed in 2 above>)

If the Billing Profile is incomplete due to a slight difference in the totals between the Cruise Based Billing Profile and the Appraised Timber Profile the totals must be adjusted to achieve parity. This is done by adjusting the largest species M<sup>3</sup>/Ha recorded.

In the example below it is the LO m3/ha, Billing Code 7 that is the largest volume and it is also the LO that is causing the inequity.

| Cruise Base  | ed Billing Pro  | ofile             |                    |           | Appraised Timber Profile |                                    |              |               |              |               |  |  |
|--------------|-----------------|-------------------|--------------------|-----------|--------------------------|------------------------------------|--------------|---------------|--------------|---------------|--|--|
| Species      | Billing<br>Code | m3 / Ha           | Species<br>m3 / Ha | Delete?   | Appraised<br>Species     | Appraised Cruise<br>Species Volume |              |               | m3/Ha        |               |  |  |
| BA           | 7               | 67.161            |                    |           | BA                       |                                    | 23000        |               | 69.          |               |  |  |
| BA           | 8               | 2 137             | 69 298             |           | FI 2000                  |                                    | 000          | 6.0           |              |               |  |  |
|              | -               | 2.107             | 00.200             |           | LO                       | LO 50163                           |              | 163           | 151.1        |               |  |  |
| BI           | 7               | 4.519             | 4.519              |           | SP                       |                                    | 41           | 270           | 13           | 24.345        |  |  |
| FI           | 7               | 6.026             | 6.026              |           | WH                       |                                    |              | 914           |              | 2.754         |  |  |
| LO           | 7               | 109.110           |                    |           | Net:                     | Net: 117347                        |              | 347           | 3            | 53.561        |  |  |
|              |                 |                   |                    |           | Deciduous                |                                    | 1            | 500           |              | 4.519         |  |  |
| LO           | 8               | 42.027            | 151.137            |           | Total:                   |                                    | 118          | 847           | 1 3          | 58.081        |  |  |
| SP           | 7               | 124.345           | 124.345            |           |                          |                                    |              |               |              |               |  |  |
| WH           | 7               | 2.754             | 2.754              |           | Rate<br>Effective Date   | Reserve<br>Rate                    | Dev.<br>Levy | Silv.<br>Levy | Bonus<br>Bid | Stand<br>Rate |  |  |
|              |                 |                   |                    |           | 2012-Jul-09              | 0.25                               | 0.00         | 0.00          | 0.00         | 0.25          |  |  |
| Total:       |                 | 2                 | 358 079            |           | 2012-Aug-01              | 0.25                               | 0.00         | 0.00          | 0.00         | 0.25          |  |  |
| - otali      |                 | -                 | 0001010            |           | 2012-Aug-09              | 0.25                               | 0.00         | 0.00          | 0.00         | 0.25          |  |  |
| Billing Prof | ile Incomple    |                   |                    |           | 2012-Aug-20              | 0.25                               | 0.00         | 0.00          | 0.00         | 0.25          |  |  |
| Profile Tota | al m3 / Ha (3   | 58.079) <> Apprai | sed m3 / Ha        | (358.081) | 2012-Aug-31              | 0.25                               | 0.00         | 0.00          | 0.00         | 0.25          |  |  |

.

In this case, adjust the m3/ha by .002 for LO Billing Code 7. This will cause both of 1 and 2 totals to be equal and the Billing Profile will then be Complete.

| ruise Base   | ed Billing Pr   | ofile            |                    |             | Appraised Timb                     | er Profile      |              |               |              |              |
|--------------|-----------------|------------------|--------------------|-------------|------------------------------------|-----------------|--------------|---------------|--------------|--------------|
| Species      | Billing<br>Code | m3 / Ha          | Species<br>m3 / Ha | Delete?     | Appraised Cruise<br>Species Volume |                 | ,            | m3/Ha         |              |              |
| BA           | 7               | 67.161           |                    |             | BA                                 |                 | 23           | 3000          | (            | 59.298       |
| BA           | 8               | 2 137            | 69 298             |             | FI                                 |                 | 2            | 2000          |              | 6.026        |
|              | -               | 2.107            | 00.200             |             | LO                                 |                 | 50           | 0163          | 1            | 51.138       |
| BI           | 7               | 4.519            | 4.519              |             | SP                                 |                 | 41           | 1270          | 13           | 24.345       |
| FI           | 7               | 6.026            | 6.026              |             | WH                                 |                 |              | 914           |              | 2.754        |
| LO           | 7               | 109,112          |                    |             | Net: 1                             |                 | 117          | 7347          | 3            | 53.561       |
|              |                 |                  |                    |             | Deciduous                          |                 | 1            | 1500          |              | 4.519        |
| LO           | 8               | 42.027           | 151.139            |             | Total:                             |                 | 118          | 3847          | 3            | 58.081       |
| SP           | 7               | 124.345          | 124.345            |             |                                    | 1               |              | 1             |              |              |
| WH           | 7               | 2.754            | 2.754              |             | Rate<br>Effective Date             | Reserve<br>Rate | Dev.<br>Levy | Silv.<br>Levy | Bonus<br>Bid | Stan<br>Rate |
|              |                 |                  |                    |             | 2012-Jul-09                        | 0.25            | 0.00         | 0.00          | 0.00         | 0.25         |
| Total:       |                 |                  | 358,081            |             | 2012-Aug-01                        | 0.25            | 0.00         | 0.00          | 0.00         | 0.25         |
|              |                 |                  |                    |             | 2012-Aug-09                        | 0.25            | 0.00         | 0.00          | 0.00         | 0.25         |
| Billing Prof | file Complete   | e                |                    |             | 2012-Aug-20                        | 0.25            | 0.00         | 0.00          | 0.00         | 0.25         |
| rofile Tota  | al m3 / Ha (3   | 58.081) = Apprai | 358.081)           | 2012-Aug-31 | 0.25                               | 0.00            | 0.00         | 0.00          | 0.25         |              |

In the next example the Billing Profile is Incomplete because the deciduous volume was not entered.

| ruise Base  | ed Billing P    | rofile          |                    |              | Appraised Timb         | er Profile      |              |               |              |        |
|-------------|-----------------|-----------------|--------------------|--------------|------------------------|-----------------|--------------|---------------|--------------|--------|
| Species     | Billing<br>Code | m3 / Ha         | Species<br>m3 / Ha | Delete?      | Appraised<br>Species   |                 | ruise        |               | m3/Ha        |        |
| CE          | 7               | 100.000         |                    | 13           | CE                     |                 | 5000         |               |              | 47.058 |
| CE          | 8               | 47.059          | 47.050 147.050 00  |              | HE                     |                 | 2000         |               |              | 58.824 |
|             |                 | 47.000          | 141.425            |              | LO                     |                 | 10           | 00            |              | 29.412 |
| HE          | 7               | 58.824          | 50.024             | .13          |                        |                 | 20           | 00            |              | 58.824 |
| LO          | 7               | 29.412          | 29.412             | 123          | Net                    |                 | 10000        |               | 2            | 94.118 |
| SP          | 7               | 58.824          | 58.824             | 101          | Deciduous<br>Total:    |                 | - 6          | 00            |              | 14.70  |
| 1           |                 |                 |                    |              |                        |                 | 105          | 00            | 1            | 08.824 |
| Total:      |                 |                 | 294.119            | 2            | Rate<br>Effective Date | Reserve<br>Rate | Dev.<br>Levy | Silv.<br>Levy | Bonus<br>Bid | Stan   |
|             |                 |                 |                    |              | 2010-Jul-02            | 0.25            | 1.00         | 1.00          | 3.00         | 6.2    |
| Profile Tot | al m3 / Ha (a   | 294.119) «> App | raised m3 / I      | ta (308.824) | 2010-Oct-01            | 0.25            | 1.00         | 1.00          | 3.00         | 6.2    |
|             |                 |                 |                    |              | 2011-Jan-01            | 0.25            | 1.00         | 1.00          | 3.00         | 5.25   |
|             |                 |                 |                    |              | 2011-Apr-01            | 0.25            | 1.00         | 1.00          | 3.00         | 6.2    |
|             |                 |                 |                    |              | 2011-Jul-01            | 0.25            | 1.00         | 1.00          | 3.00         | 6.2    |
|             |                 |                 |                    |              |                        |                 |              |               |              |        |

In this case adding the deciduous volume will bring equality between Totals 1 & 2 and the Billing Profile will be Complete.

| Cruise Base  | ed Billing Pr   | ofile            |                    |          | Appraised Timb         | er Profile      |                  |               |              |               |
|--------------|-----------------|------------------|--------------------|----------|------------------------|-----------------|------------------|---------------|--------------|---------------|
| Species      | Billing<br>Code | m3 / Ha          | Species<br>m3 / Ha | Delete?  | Appraised<br>Species   | ,               | Cruise<br>Volume |               | m3/H         | a             |
| BA           | 7               | 67.161           |                    |          | BA                     |                 | 23               | 3000          | 69.298       |               |
| BA           | 8               | 2 137            | 69 298             |          | FI                     | FI 2000         |                  | 2000          | 6.02         |               |
| Dir t        |                 | 2.107            | 00.200             |          | LO                     | LO 50163        |                  | 0163          | 1            | 51.138        |
| BI           | 7               | 4.519            | 4.519              |          | SP                     |                 | 41               | 1270          | 1:           | 24.345        |
| FI           | 7               | 6.026            | 6.026              |          | WH                     |                 |                  | 914           |              | 2.754         |
| LO           | 7               | 109.112          |                    |          | Net:                   | Net: 117347     |                  | 347           | 3            | 53.561        |
|              |                 |                  |                    | _        | Deciduous              |                 |                  | 1500          |              | 4.519         |
| LO           | 8               | 42.027           | 151.139            |          | Total:                 |                 | 118              | 8847          | 1 3          | 58.081        |
| SP           | 7               | 124.345          | 124.345            |          |                        |                 |                  |               | 1            |               |
| WH           | 7               | 2.754            | 2.754              |          | Rate<br>Effective Date | Reserve<br>Rate | Dev.<br>Levy     | Silv.<br>Levy | Bonus<br>Bid | Stand<br>Rate |
|              |                 |                  |                    |          | 2012-Jul-09            | 0.25            | 0.00             | 0.00          | 0.00         | 0.25          |
| Total:       |                 |                  | 358,081            |          | 2012-Aug-01            | 0.25            | 0.00             | 0.00          | 0.00         | 0.25          |
|              |                 |                  |                    |          | 2012-Aug-09            | 0.25            | 0.00             | 0.00          | 0.00         | 0.25          |
| Billing Prof | ile Complet     | P                | 2012-Aug-20        | 0.25     | 0.00                   | 0.00            | 0.00             | 0.25          |              |               |
| Profile Tota | al m3 / Ha (3   | 58.081) = Apprai | sed m3 / Ha (      | 358.081) | 2012-Aug-31            | 0.25            | 0.00             | 0.00          | 0.00         | 0.25          |

# Industry

The licensee and timber mark must be associated with the Cruise Based Administrator (CBA) authorization in their HBS user profile. Internet Explorer 7 (IE7) to current (IE9) is the preferred web browser to interface with HBS.

### Submitting an Area Based Return

Log onto HBS with the role of CBA, click the Scale Returns tab and select: 'Add a Scale Return – Area'.

| rvest Billing Sys                         |                                                |                                                                       | Ministry of Fores |
|-------------------------------------------|------------------------------------------------|-----------------------------------------------------------------------|-------------------|
| ged in as: IDIR\RSI_MSA<br>are here: Home | Stratum Auvisor Rating Billing Sca             | ie Control About                                                      | [1201] 0404.1     |
| $\mathcal{N}$                             | Welcome to the Harvest                         | Billing System                                                        |                   |
| harvest                                   | Detail Scale Return Status                     |                                                                       |                   |
| Diccinosisien                             | In Error:                                      | Log Tallies; Weigh Slips; Sample Tallies; Ledgers: Arrival; Departure |                   |
| $\smile$                                  | <ul> <li>Digital Signature Failure:</li> </ul> | Log Tallies; Weigh Slips; Sample Tallies                              |                   |
| • Help                                    | Replaced By Check Scale:                       | Log Tallies; Sample Tallies                                           |                   |
| User Support Bulletins                    | Check Scale Replacements:                      | Log Tallies; Sample Tallies                                           |                   |
|                                           | Error Categories                               |                                                                       |                   |
|                                           | <ul> <li>Industry Responsibility:</li> </ul>   | Log Tallies; Weigh Slips; Sample Tallies; Ledgers: Arrival; Departure |                   |
|                                           | Ministry Responsibility:                       | Log Tallies; Weigh Slips; Sample Tallies; Ledgers: Arrival; Departure |                   |
|                                           | Data Submission Status                         |                                                                       |                   |
|                                           | <ul> <li>XML File Transmissions:</li> </ul>    | XML                                                                   |                   |
|                                           | XML Batches:                                   | Log Tallies; Weigh Slips; Sample Tallies; Ledgers: Arrival; Departure |                   |
|                                           | Recent Anomalies                               |                                                                       |                   |
|                                           | <ul> <li>Gaps and Duplicates:</li> </ul>       | Scaling Events; Weighing Events; Arrival Events                       |                   |
|                                           | <ul> <li>Mismatches:</li> </ul>                | Arrivals without Departures; Departures without Arrivals              |                   |

Select: 'Add a Scale Return – Area'.

| Harvest  | Billing Home  |                         |                                                              |               |           |                  |       |  | <ul> <li>Help Desk &amp; Links</li> </ul> |
|----------|---------------|-------------------------|--------------------------------------------------------------|---------------|-----------|------------------|-------|--|-------------------------------------------|
| Harv     | est Billir    | ng System               |                                                              |               |           |                  |       |  | Ministry of Forests                       |
| Home     | Queries       | Scale Returns           | Stratum Advisor                                              | Rating        | Billing   | Scale Control    | About |  | [TEST] Screen: P002                       |
| Logged   | in as: IDIR R | SI_MSA                  |                                                              |               |           |                  |       |  |                                           |
| 1 ou are | nere: nome >  | Scale Ketum Menu        |                                                              |               |           |                  |       |  |                                           |
|          | X             |                         | Scale Return Mer                                             | nu            |           |                  |       |  |                                           |
| 1        | ∕~ `          | \                       | Search for Scale Ret                                         | um            |           |                  |       |  |                                           |
| (-       | harvest       | CVCTE M                 | Search for Search Ret                                        |               |           |                  |       |  |                                           |
|          | BILLING       | 312151514               | <ul> <li>A Single Return</li> </ul>                          | n: Summai     | y; Detail |                  |       |  |                                           |
|          | $\checkmark$  |                         | <ul> <li>Returns in Subr</li> <li>A Set of Return</li> </ul> | mitted Batc   | hes: Deta | ail<br>il        |       |  |                                           |
|          | Hele          |                         | • A Set of Retain                                            | 13. Outilite  | .,,       |                  |       |  |                                           |
| l .      | neib          |                         | Search for Batches a                                         | ind Transm    | issions   |                  |       |  |                                           |
|          |               |                         | <ul> <li>Submitted Bate</li> </ul>                           | hes: Detai    |           |                  |       |  |                                           |
|          |               |                         | <ul> <li>Detail Scale Tr</li> </ul>                          | ansmissions   | : XML     |                  |       |  |                                           |
|          |               |                         | Submit a File                                                |               |           |                  |       |  |                                           |
|          |               |                         |                                                              |               |           |                  |       |  |                                           |
|          |               |                         | <ul> <li>Detail Scale D</li> </ul>                           | ata           |           |                  |       |  |                                           |
|          |               |                         | Add a Scale Return                                           |               |           |                  |       |  |                                           |
|          |               |                         | Detail Scale R                                               | eturn         |           |                  |       |  |                                           |
|          |               |                         | <ul> <li>Cruise Based E</li> </ul>                           | Billing: Area |           |                  |       |  |                                           |
|          |               |                         | <ul> <li>Volume Estima</li> </ul>                            | te Return:    | Cruise; F | Field; Waste; Ot | ier   |  |                                           |
|          |               |                         | Search for Profiles                                          |               |           |                  |       |  |                                           |
|          |               |                         | Scale Site Pro                                               | files         |           |                  |       |  |                                           |
|          |               |                         | Add Scale Site                                               | Profile       |           |                  |       |  |                                           |
|          |               |                         | <ul> <li>Scaler Profile</li> </ul>                           |               |           |                  |       |  |                                           |
|          |               |                         |                                                              |               |           |                  |       |  |                                           |
| Feedbac  | k •Copyright  | Disclaimer      Privacy | /                                                            |               |           |                  |       |  | MINISTRY OF FORESTS                       |
|          |               |                         |                                                              |               |           |                  |       |  |                                           |

When 'Add a Scale Return Area' is selected the Add an Area Based Estimate Return – Cruise (Screen P050) is displayed:

| Harvest Billing Home                                                   |                                        |                                           |               |              |                                  | Help Desk & Links   |
|------------------------------------------------------------------------|----------------------------------------|-------------------------------------------|---------------|--------------|----------------------------------|---------------------|
| Harvest Billing System                                                 |                                        |                                           |               |              |                                  | Ministry of Forests |
| Home Queries Scale Returns                                             | Stratum Advisor Rating                 | Billing Scal                              | e Control     | About        |                                  | [TEST] Screen: P050 |
| Logged in as: IDIR\RSI_MSA<br>You are here: Home > Scale Return Menu > | Add An Area Based Estimate Ro          | etum - Cruise                             |               |              |                                  |                     |
|                                                                        | Add An Are                             | a Based Es                                | timate F      | Return       | - Cruise                         |                     |
| MORE INFO:                                                             | <ul> <li>indicates a requir</li> </ul> | ed field                                  |               |              |                                  |                     |
| • Help                                                                 | SDN:                                   | State: Original I                         | n Progress    | 1            | Version No: 1 Status: Incomplete |                     |
|                                                                        |                                        |                                           | Ve            | ersion Infor | mation                           |                     |
|                                                                        | * Timber Mark:                         | 15/294                                    |               |              |                                  |                     |
|                                                                        | * Harvest Month<br>End Date:           | yyyymmdd<br>20120430<br>Enter Last Day of | Month or A    | opraisal Exp | piry Date                        |                     |
|                                                                        | ★ Area Cut:                            | 1.0<br>Enter Hectares Cu                  | at during Har | vest Month   |                                  |                     |
|                                                                        | Comment:                               | Block roads felled                        | i             |              |                                  |                     |
|                                                                        |                                        |                                           |               |              |                                  | Add                 |
| •Feedback •Copyright •Disclaimer •Privacy                              |                                        |                                           |               |              |                                  | MINISTRY OF FORESTS |

Enter the required information and select the "Add" button.

The mandatory fields on Screen P050 are:

*Timber Mark* – Must be a cruise based cutting authority timber mark, have the cruise based indicator selected in *FTA*, and have an approved appraisal profile in *GAS* and a Cruise Based Billing Profile in HBS

*Harvest Month End Date* – Must be the last day of the month that is being reported and must be before the cutting authority expiry date.

*Area Harvested* – Must not exceed the Total Merchantable area of the cutting authority.

*Comment* – Is not required, but may be used to capture relevant information about the area harvested for the current month.

'Add' button – Must be selected. It brings up Screen P053 as shown on the next page.

Notations entered on this screen will be copied onto the billing invoice. Some useful Notations could be:

| *Harvest complete on all blocks for this cutting authority.     |
|-----------------------------------------------------------------|
| *Harvest complete on block #1, 3 blocks remaining.              |
| *Amendment to the cutting authority; 2 ha added.                |
| *Harvest has been suspended or cancelled.                       |
| *3 month extension to the expiry date of the cutting authority. |

Any errors associated with the *Timber Mark, Harvest Month End Date* or *Area Harvested* will be shown when the *Save or Release* button is selected. See Appendix 1 for error codes

Key the Release button once there are no errors:

| Harvest Billing Home                          |                        |                   |                     |                    |                    |                     |            |         |        | <ul> <li>Help Desk &amp; Links</li> </ul> |
|-----------------------------------------------|------------------------|-------------------|---------------------|--------------------|--------------------|---------------------|------------|---------|--------|-------------------------------------------|
| Harvest Billin                                | ng Syste               | m                 | 202                 |                    |                    |                     |            |         | I      | Ministry of Forests                       |
| Home Queries                                  | Scale Re               | turns Stratum     | Advisor Ratin       | g Billing          | Scale Control Ab   | out                 |            |         |        | [TEST] Screen: P053                       |
| Logged in as: IDIR\RS<br>You are here: Home > | SI_MSA<br>Scale Return | Menu > Search for | Scale Returns > Pie | ce Scale Submitted | l Summary Return   | _                   |            |         |        |                                           |
| Update an <i>l</i>                            | Area Ba                | sed Estim         | ate Return          | - Cruise           |                    |                     |            |         | • Help |                                           |
| <ul> <li>indicates a requir</li> </ul>        | red field              |                   |                     |                    |                    |                     |            |         |        |                                           |
| SDN: 147046074                                |                        | State: Origi      | nal In Progress     |                    | Version            | No: 1 Status: Incor | mplete     |         |        |                                           |
|                                               |                        |                   |                     | v                  | ersion Information |                     |            |         |        |                                           |
| + Timber Mark                                 | 15/204                 |                   |                     |                    |                    |                     |            |         |        |                                           |
| · Timber Mark.                                | 13/234                 |                   |                     |                    |                    |                     |            |         |        |                                           |
| Harvest Month                                 | yyyymmdo               | 1                 |                     |                    |                    |                     |            |         |        |                                           |
| End Date:                                     | 20120430               |                   |                     |                    |                    |                     |            |         |        |                                           |
|                                               | Enter Last             | Day of Month o    | r Appraisal Expir   | y Date             |                    |                     |            |         |        |                                           |
| + Area Cut                                    | 10                     |                   |                     |                    |                    |                     |            |         |        |                                           |
|                                               | Enter Hec              | tares Cut during  | Harvest Month       |                    |                    |                     |            |         |        |                                           |
|                                               |                        | 0                 |                     |                    |                    |                     |            |         |        |                                           |
| Comment:                                      | Block roa              | ds felled         |                     |                    |                    |                     |            |         |        |                                           |
|                                               |                        |                   |                     |                    |                    |                     |            |         |        |                                           |
| Notations                                     | Change L               | og                |                     |                    |                    |                     |            |         |        |                                           |
|                                               |                        |                   |                     |                    | Transaction        |                     |            |         |        |                                           |
| Txn Seq                                       | DR/CR                  | Txn Type          | Override            | Rate Date          | Date Sent          | Invoice Number      | Issue Date | Volume  | Value  |                                           |
| 1                                             | DR                     | ORG               |                     |                    |                    |                     |            |         |        |                                           |
|                                               |                        |                   |                     |                    |                    | Save                | Release    | Discard | Print  |                                           |
| •Feedback •Copyright                          | •Disclaimer            | Privacy           |                     |                    |                    |                     |            |         |        | MINISTRY OF FORESTS                       |
|                                               |                        |                   |                     |                    |                    |                     |            |         |        |                                           |
|                                               |                        |                   |                     |                    |                    |                     |            |         |        |                                           |

The final status of the Volume Estimate must be in *Ready* status.

| <ul> <li>Harvest</li> </ul>  | Billing Home                                                                                                    |                            |                     |              |             |              |                    |               |            |       |            |             |         | <ul> <li>Help Desk &amp; Links</li> </ul> |
|------------------------------|----------------------------------------------------------------------------------------------------|----------------------------|---------------------|--------------|-------------|--------------|--------------------|---------------|------------|-------|------------|-------------|---------|-------------------------------------------|
| Harve                        | est Billi                                                                                                    | ng Syste                   | n                   |              |             |              |                    |               |            |       |            |             |         | Ministry of Forests                       |
| Home                         | Harvest Billing Home          Harvest Billing System       Ministry of For         Home       Queries       Scale Returns       Stratum Advisor       Rating       Billing       Scale Control       About       [TEST] Scree         Logged in as: IDIR.RSI_MSA       You are here: Home > Scale Returns Stratum Menu > Search for Scale Returns > View Area Based Estimate Submitted Return - Cruise       • Help         Area       Based       Estimate       Submitted Return - Cruise       • Help         SDN:       147046074       State:       Original In Progress       Version No: 1       Status:       Ready         Imber Mark:       15/294       Harvest Month       2012.Apr-30       Area Cut:       1.0       Segregation Count: 6       Comment:       Block roads felled         Segregations       Notations       Change Log       Comment:       Block roads felled       Segregations       Change Log |                            | [TEST] Screen: P052 |              |             |              |                    |               |            |       |            |             |         |                                           |
| Logged<br>You are            | in as: IDIR\R<br>here: Home >                                                                                                    | SI_MSA<br>> Scale Return N | Menu > Search for   | Scale Return | ns > View A | Area Based E | timate Submitted R | etum - Cruise |            | _     |            |             |         |                                           |
| Area                         | a Base                                                                                                    | d Estima                   | te Submi            | tted Re      | eturn -     | Cruise       |                    |               |            | Ļ     |            |             | • Help  | 5                                         |
| SDN:                         | 147046074                                                                                                    | 1                          | State: Orig         | inal In Prog | gress       |              | ١                  | /ersion No: 1 | Status:    | Ready |            |             |         | ]                                         |
|                              |                                                                                                    |                            |                     |              |             |              | Version Informa    | tion          |            |       |            |             |         |                                           |
| Tim                          | ber Mark:                                                                                                    | 15/294                     |                     |              |             |              |                    |               |            |       |            |             |         | _                                         |
| Harv<br>End                  | vest Month<br>Date:                                                                                                    | 2012-Ap                    | r-30                |              |             |              |                    |               |            |       |            |             |         |                                           |
| Area                         | a Cut:                                                                                                    | 1.0                        |                     |              |             |              |                    |               |            |       |            |             |         |                                           |
| Seg                          | regation C                                                                                                    | ount: 6                    |                     |              |             |              |                    |               |            |       |            |             |         |                                           |
| Com                          | iment:                                                                                                    | Block r                    | oads felled         |              |             |              |                    |               |            |       |            |             |         |                                           |
| Segreg                       | gations                                                                                                    | Notations                  | Change Log          |              |             |              |                    |               |            |       |            |             |         |                                           |
|                              |                                                                                                    |                            |                     |              |             |              | Transaction        |               |            |       |            |             |         |                                           |
| Tx                           | n Seq                                                                                                    | DR/CR                      | Txn Type            | Overri       | ide         | Rate Date    | Date Se            | nt Ir         | voice Numb | er    | Issue Date | Volume      | Value   |                                           |
|                              | 1                                                                                                    | DR                         | ORG                 |              |             |              |                    |               |            |       |            |             |         |                                           |
|                              |                                                                                                    |                            |                     |              |             |              |                    |               |            |       | H          | Hold Discar | d Print | -                                         |
| <ul> <li>Feedback</li> </ul> | •Copyright                                                                                                    | •Disclaimer •              | rivacy              |              |             |              |                    |               |            |       |            |             |         | MINISTRY OF FORESTS                       |
|                              |                                                                                                    |                            |                     |              |             |              |                    |               |            |       |            |             |         |                                           |

An Invoice will then be generated and sent to the District Manager and the client.

### Finding a Area Based Return

### Using a Summary Document Number:

Log on to HBS and key the Scale Returns tab:

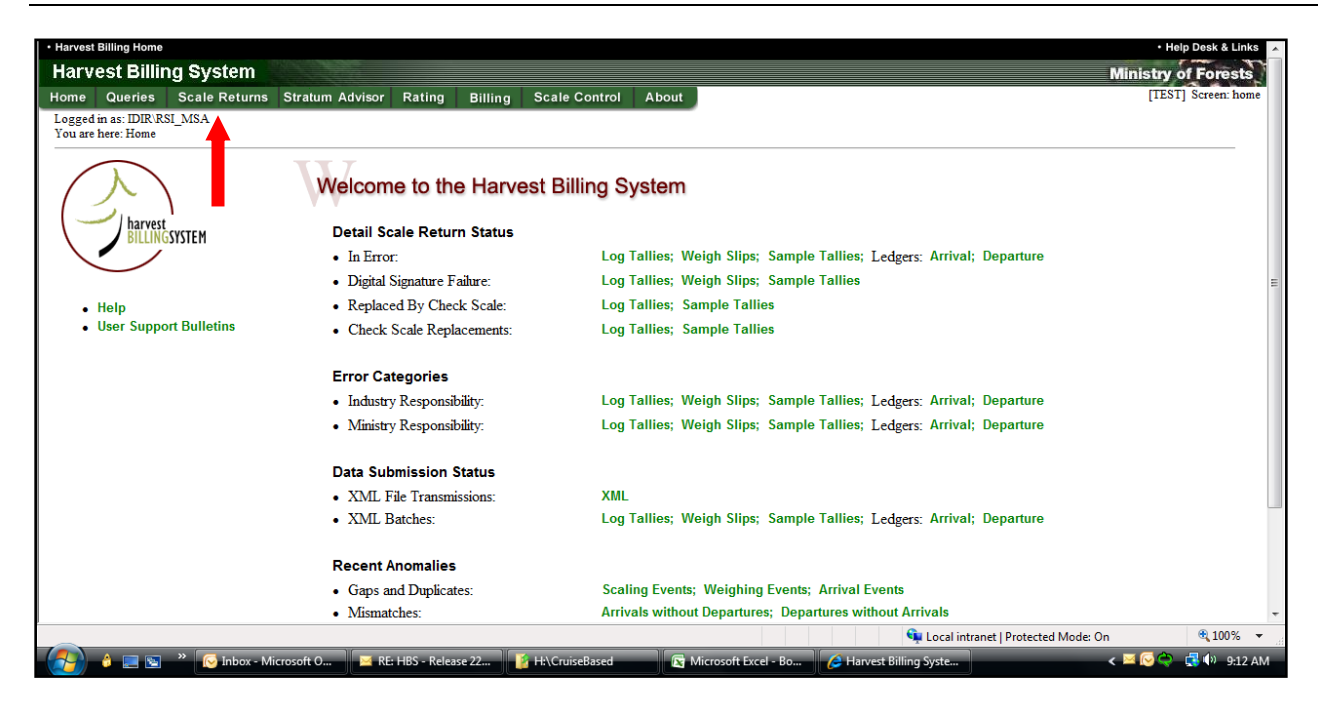

#### Key - A Single Return – Summary:

| Harvest Billing Home    |                                                                  | <ul> <li>Help Desk &amp; Links</li> </ul> |
|-------------------------|------------------------------------------------------------------|-------------------------------------------|
| Harvest Billin          | ng System                                                        | Ministry of Forests                       |
| Home Queries            | Scale Returns Stratum Advisor Rating Billing Scale Control About | [TEST] Screen: P002                       |
| Logged in as: IDIR\R    | RSL_MSA                                                          |                                           |
| You are here: Home >    | > Scale Return Menu                                              |                                           |
| () harvest              | Scale Return Menu<br>Search for Scale Return                     |                                           |
| BILLIN                  | GSYSTEM     A Single Return: Summary; Detail                     |                                           |
|                         | Returns in Submitted Batches: Detail                             |                                           |
|                         | A Set of Returns: Summary; Detail                                |                                           |
| • Help                  | Search for Batches and Transmissions                             |                                           |
|                         | Submitted Batches: Detail                                        |                                           |
|                         | Detail Scale Transmissions: XML                                  |                                           |
|                         | Submit a File                                                    |                                           |
|                         | Detail Scale Data                                                |                                           |
|                         | Add a Scale Return                                               |                                           |
|                         | Detail Scale Return                                              |                                           |
|                         | Cruise Based Billing: Area                                       |                                           |
|                         | Volume Estimate Return: Cruise; Field; Waste; Other              |                                           |
|                         | Search for Profiles                                              |                                           |
|                         | Scale Site Profiles                                              |                                           |
|                         | Add Scale Site Profile                                           |                                           |
|                         | Scaler Profile                                                   |                                           |
|                         |                                                                  |                                           |
| Feedback      Copyright | t •Disclaimer •Privacy                                           | MINISTRY OF FORESTS                       |
|                         |                                                                  |                                           |

Enter the Summary Document Number:

| Harvest Billing Home                                                                 |                                                |                    | <ul> <li>Help Desk &amp; Links</li> </ul> |
|--------------------------------------------------------------------------------------|------------------------------------------------|--------------------|-------------------------------------------|
| Harvest Billing System                                                               |                                                |                    | Ministry of Forests                       |
| Home Queries Scale Returns Stratum A                                                 | dvisor Rating Billing Scale Control About      |                    | [TEST] Screen: P042                       |
| Logged in as: IDIR\RSI_MSA<br>You are here: Home > Scale Return Menu > Search for Sp | pecific Scale Return                           | -                  |                                           |
|                                                                                      | Search for Summary Scale Re                    | turn               |                                           |
| <u> </u>                                                                             | Specific Document Identifier                   |                    | ]                                         |
| • Help                                                                               | * Please enter one of the Summary Scale Return | Selection Criteria |                                           |
| e Ger Adobe' Reader'                                                                 | Summary Document Number:                       | 147046065          |                                           |
|                                                                                      | Statement No:                                  |                    |                                           |
|                                                                                      |                                                | Submit             | -                                         |
| <ul> <li>Feedback •Copyright •Disclaimer •Privacy</li> </ul>                         |                                                |                    | MINISTRY OF FORESTS                       |

### Key the hyperlinked Invoice Number to get the invoice:

| Harvest Bill               | ling Home                 |                          |              |                 |              |             |                      |              |         |             |         |                          | <ul> <li>Help Desk &amp; Links</li> </ul> |
|----------------------------|---------------------------|--------------------------|--------------|-----------------|--------------|-------------|----------------------|--------------|---------|-------------|---------|--------------------------|-------------------------------------------|
| larves                     | t Billin                  | ng Systen                | n            |                 |              |             |                      |              |         |             |         |                          | Ministry of Forests                       |
| lome Q                     | Queries                   | Scale Retu               | rns Stratu   | m Advisor       | Rating       | Billing     | Scale Control        | About        |         |             |         |                          | [TEST] Screen: P05                        |
| Logged in a<br>You are her | as: IDIR\RS<br>re: Home > | SI_MSA<br>Scale Return M | enu > Search | for Scale Retur | ns > View Ar | rea Based E | stimate Submitted Re | tum - Cruise |         |             |         |                          |                                           |
| Area E                     | Based                     | l Estimat                | te Subn      | nitted Re       | eturn -      | Cruise      | •                    |              |         |             |         | <ul> <li>Help</li> </ul> |                                           |
| SDN: 1/                    | 47046065                  |                          | Stato: Or    | iginal Comp     | lata         |             |                      | artion No: 1 | Ctature | Innuad      |         |                          | I                                         |
| 3DN. 14                    | 47040003                  |                          | State. Of    | iginal comp     | lete         |             |                      | ersion no. T | Status. | Issueu      |         |                          | 1                                         |
|                            |                           |                          |              |                 |              |             | Version Informat     | on           |         |             |         |                          |                                           |
| Timber                     | r Mark:                   | 15/294                   |              |                 |              |             |                      |              |         |             |         |                          |                                           |
| Harves<br>End Da           | at Month<br>ate:          | 2011-Jan-                | -31          |                 |              |             |                      |              |         |             |         |                          |                                           |
| Area C                     | ut:                       | 1.0                      |              |                 |              |             |                      |              |         |             |         |                          |                                           |
| Segreg                     | gation Co                 | unt: 6                   |              |                 |              |             |                      |              |         |             |         |                          |                                           |
| Comme                      | ent:                      | Block ro                 | ad timber fe | led             |              |             |                      |              |         |             |         |                          |                                           |
| Segregati                  | ions 🛛 🗈                  | Notations                | Change Log   |                 |              |             |                      |              |         |             |         |                          |                                           |
|                            |                           |                          |              |                 |              |             | Transaction          |              | 7       |             |         |                          |                                           |
| Txn S                      | ieq I                     | DR/CR 1                  | rxn Type     | Override        | Rat          | e Date      | Date Sent            | Invoice      | Number  | Issue Date  | Volume  | Value                    |                                           |
| 1                          |                           | DR                       | ORG          |                 |              |             |                      | Q0(          | 4043    | 2012-May-17 | 307.766 | \$553.99                 |                                           |
|                            |                           |                          |              |                 |              |             |                      |              |         |             |         | Duint                    |                                           |
|                            |                           |                          |              |                 |              |             |                      |              |         |             |         | Print                    |                                           |
|                            |                           |                          |              |                 |              |             |                      |              |         |             |         |                          |                                           |

Invoice is displayed:

| Name of the second of the second of                              | & counsil O                                   |                                        | Minist         | ry of Foresh<br>ece Scale<br>Invoice                                                                                                    | byvoice                                                                | ¢.         | 0004043        |
|----------------------------------------------------------------------------------------------------|-----------------------------------------------|----------------------------------------|----------------|----------------------------------------------------------------------------------------------------|------------------------------------------------------------------------|------------|----------------|
| Name         Description         Description         Descripion <thdescription< th=""> <thdes< th=""><th>Annual Design</th><th>AND STREET, NO.</th><th></th><th></th><th></th><th>Band De</th><th>C HOMAN</th></thdes<></thdescription<>                                                                                                    | Annual Design                                 | AND STREET, NO.                        |                |                                                                                                    |                                                                        | Band De    | C HOMAN        |
| And South and Andread Andread        | Region Reported<br>Region Robert<br>Browne To | Staffan 1604 Yant<br>Staffan 1604 Yant | Nagar<br>Nagar | Date of the local date of the local date of the | and Series                                                             | Pures from | itane<br>itane |
| Auto fore difficult in the second second sec       | Electron a                                    | Maranaja <sup>kaan</sup><br>I          | 10             | 100                                                                                                    | er vo an                                                               | perignan Q | 06             |
| Trad Volume (M*/M) n3 Trad Fue: N<br>Represent Product<br>Name (Market State (Market State ( |                                               | 11.00<br>20 00000                      |                |                                                                                                    | Antonio fan<br>Britanio<br>Escarto fan<br>Fanancia fan<br>Referent fan |            |                |
| Regenerate Details<br>Rection Product Bank Bank Bank Bank Bank Bank Bank Bank                                                                                                    | Total Volume                                  | and you and                            |                | Total But                                                                                                    |                                                                        |            | \$101.0        |
| Name         Name         Name <th< td=""><td>Representation Data</td><td>-</td><td></td><td>-</td><td></td><td>-</td><td></td></th<>                                                                                                    | Representation Data                           | -                                      |                | -                                                                                                    |                                                                        | -          |                |
| Advant         Link         Link <thlink< th="">         Link         Link         <t< td=""><td>Apartan .</td><td>Robot .</td><td>0.00</td><td>NAME AND</td><td>App. (Erect)</td><td>104.0</td><td></td></t<></thlink<>                                                                                                    | Apartan .                                     | Robot .                                | 0.00           | NAME AND                                                                                                    | App. (Erect)                                                           | 104.0      |                |
| New 140 1516 1516 15 15<br>New 156 156 158 158 158<br>New 158 158 158 158 158 158                                                                                                    | belan.                                        | 5.980                                  | 181448         | 49.00                                                                                                    | 144                                                                    | 14.4       |                |
| 100 Te 100 10 EE                                                                                                    | Labor Ten                                     | 2.00                                   | 10.000         | 2.12                                                                                                    | 12                                                                     |            |                |
| The second second                                                                                                    | -may like                                     | - Logit                                | 101.00         |                                                                                                    | 1.86                                                                   | 10.00      |                |
| Send the liter Hill the Hill                                                                                                    | Sprint .                                      | 1 Mar                                  | 10.044         | 18,975                                                                                                    | 1.0                                                                    |            |                |
|                                                                                                    | And and a second second                       | 17                                     |                | 10.00                                                                                                    |                                                                        | - 22       |                |
|                                                                                                    | and the second second                         |                                        |                |                                                                                                    |                                                                        |            |                |
| The article and a strategy of the second reg. Within                                                                                                    | 1114.0.00.0000                                | 1116-1418 BB, Name                     | al hay 30 i m  |                                                                                                    |                                                                        |            |                |

### Finding a Area Based Return

Without using a Summary Document Number -

| Harvest Billing H        | ome                      |                        |             |              |                   |              | Help Desk & Links   |
|--------------------------|--------------------------|------------------------|-------------|--------------|-------------------|--------------|---------------------|
| Harvest B                | illing System            |                        |             |              |                   |              | Ministry of Forests |
| Home Queri               | es Scale Returns         | Stratum Advisor        | Rating      | Billing      | Scale Control     | About        | [TEST] Screen: P002 |
| Logged in as: BO         | EID\WYRCLU3              |                        |             |              |                   |              |                     |
| You are here: Ho         | me > Scale Return Menu   |                        |             |              |                   |              |                     |
|                          |                          | Scale R                | eturn M     | enu          |                   |              |                     |
| 11                       |                          | Search f               | or Scale I  | Poturn       |                   |              |                     |
| / ha                     | rvest                    | Search                 | or scale i  | Coturn       |                   |              |                     |
| N BII                    | LINGSYSTEM               | • A                    | Single Ret  | turn: Sumr   | nary; Detail      |              |                     |
| -                        |                          | <ul> <li>Re</li> </ul> | turns in S  | ubmitted B   | atches: Detail    |              |                     |
|                          |                          | • A                    | Set of Ref  | turns: Sum   | mary; Detail      |              |                     |
| <ul> <li>Help</li> </ul> |                          | Search f               | or Batche   | s and Tra    | missions          |              |                     |
|                          |                          |                        |             |              |                   |              |                     |
|                          |                          | • Su                   | bmitted B   | atches: L    | tail              |              |                     |
|                          |                          | • De                   | etail Scale | Transmis     | ons: XML          |              |                     |
|                          |                          | Submit a               | File        |              | •                 |              |                     |
|                          |                          | • De                   | tail Scale  | Data         |                   |              |                     |
|                          |                          | Add a So               | ale Retur   | n            |                   |              |                     |
|                          |                          | • De                   | tail Scale  | Return       |                   |              |                     |
|                          |                          | • Cr                   | uise Base   | d Billing: A | rea               |              |                     |
|                          |                          | • Vo                   | olume Esti  | mate Retur   | n: Cruise; Field; | Waste; Other |                     |
|                          |                          | Search f               | or Profile  | 5            |                   |              |                     |
|                          |                          | • Sc                   | ale Site F  | Profiles     |                   |              |                     |
|                          |                          |                        |             |              |                   |              |                     |
| Feedback Copyr           | ight •Disclaimer •Privac | у                      |             |              |                   |              | MINISTRY OF FORESTS |

| Harvest Billing Home                                                                       |                                                 | • Help Desk & Lini  |
|--------------------------------------------------------------------------------------------|-------------------------------------------------|---------------------|
| Harvest Billing System                                                                     |                                                 | Ministry of Forests |
| Home Queries Scale Returns Stratum Advisor                                                 | r Rating Billing Scale Control About            | [TEST] Screen: P0   |
| Logged in as: BCEID/WYRCLU3<br>You are here: Home > Scale Return Menu > Search for Summary | v Scale Returns                                 |                     |
|                                                                                            | / PODRY AND MARK                                |                     |
|                                                                                            | Search for Summary Scale Returns                |                     |
| () MORE INFO:                                                                              |                                                 |                     |
| $\checkmark$                                                                               | General Unteria                                 | Sort By             |
| • Help                                                                                     | Summary Document Number                         | •                   |
| Ger Adobe                                                                                  |                                                 |                     |
| •                                                                                          | Scale lype                                      |                     |
|                                                                                            | Piece Scale     O Weight Scale     Sample Scale |                     |
| SEARCH BY:                                                                                 |                                                 |                     |
|                                                                                            | Version Status:                                 | 0                   |
| General Criteria                                                                           | Error Code:                                     |                     |
| Location or Scaling Criteria                                                               | Return Category: All -                          |                     |
|                                                                                            |                                                 |                     |
|                                                                                            | Cala Data (www.mmdd)                            | 0                   |
|                                                                                            | • rate bate (fiffinition)                       |                     |
|                                                                                            | * From: * To:                                   |                     |
|                                                                                            |                                                 | 27                  |
|                                                                                            | Scale Site                                      | 0                   |
|                                                                                            | All Sites                                       |                     |
|                                                                                            | Sites in Region/District All                    |                     |
|                                                                                            | Single Site                                     |                     |
|                                                                                            | Associated Sites                                |                     |
|                                                                                            |                                                 |                     |
|                                                                                            | Timber Mark                                     |                     |
|                                                                                            |                                                 |                     |
|                                                                                            | • All Marks                                     |                     |
|                                                                                            | Marks in Region/District                        |                     |
|                                                                                            | Single Mark                                     |                     |
|                                                                                            | ·                                               |                     |
|                                                                                            | Primary Scaler Licence:                         | 0                   |
|                                                                                            | Weight and Sample Scale Only                    |                     |
|                                                                                            | Population/Stratum/Year:                        |                     |
|                                                                                            | (P, P/Y or P/S/Y)                               |                     |
|                                                                                            |                                                 |                     |
|                                                                                            | Client Association Client No                    |                     |
|                                                                                            | Mark Holder    O0115364                         |                     |
| Top of the Page                                                                            |                                                 |                     |
| <ul> <li>Top or the Tage</li> </ul>                                                        | Submit                                          |                     |
|                                                                                            |                                                 |                     |

Accept the default Scale Type of Piece Scale, enter Scale Date range, and change the Scale Site from Associated Sites to All Sites and the Client Association to Mark Holder.

Key Submit and a list of cruise based returns will be returned as shown below:

| Logged in as: B0<br>You are here: Ho                                                            | EID/WYRCLU5<br>me > Scale Return Men                                                                    | u > Search for Scale        | Returns > Piece Scale Summary Returns |            |             |             |                |                  |                      |
|-------------------------------------------------------------------------------------------------|----------------------------------------------------------------------------------------------------|-----------------------------|---------------------------------------|------------|-------------|-------------|----------------|------------------|----------------------|
| Piece Sc                                                                                        | ale Summar                                                                                              | y Returns                   |                                       |            |             |             |                |                  | • Help               |
|                                                                                                 |                                                                                                    |                             |                                       |            |             |             |                |                  |                      |
| Click on the D                                                                                  | ocument Control No                                                                                      | to view a single S          | Summary Scale Return.                 |            |             |             |                |                  |                      |
| Selected Se                                                                                     | arch Criteria                                                                                           |                             |                                       |            |             |             |                |                  |                      |
| Scale Type: I<br>Scale Sites: A<br>Timber Mark<br>Scale Date: I<br>Associated C<br>Sort By: Doc | Piece<br>All Sites<br>cs: 35/106<br>2012-Jan-01 to 2012<br>Client: Mark Holder (<br>cument Control Numl | l-May-31<br>00115364<br>ber |                                       |            |             |             |                |                  |                      |
| SDN                                                                                             | Vers No                                                                                                 | Status                      | Return Category                       | Scale Site | Scale Date  | Timber Mark | Scaler Licence | Return<br>Number | Generated<br>Summary |
| 147046024                                                                                       | 1                                                                                                    | INC                         | Cruise                                | 2060       | 2012-Mar-31 | 35/106      | K999           | 0006             | N                    |
| 147046025                                                                                       | 1                                                                                                    | INC                         | Cruise                                | 2060       | 2012-Jan-31 | 35/106      | K999           | 0007             | N                    |
| 147046027                                                                                       | 1                                                                                                    | ISS                         | Cruise                                | 2060       | 2012-Jan-31 | 35/106      | K999           | 0008             | N                    |
| 147046057                                                                                       | 1                                                                                                    | INC                         | Cruise                                | 2060       | 2012-Jan-31 | 35/106      | K999           | 0011             | N                    |
| 147046061                                                                                       | 1                                                                                                    | INC                         | Cruise                                | 2060       | 2012-Apr-30 | 35/106      | K999           | 0012             | N                    |
| 147046063                                                                                       | 1                                                                                                    | ISS                         | Cruise                                | 2060       | 2012-Apr-30 | 35/106      | K999           | 0013             | N                    |
| 147046068                                                                                       | 1                                                                                                    | INC                         | Cruise                                | 2060       | 2012-Apr-30 | 35/106      | K999           | 0014             | N                    |
| 147046069                                                                                       | 1                                                                                                    | ERR                         | Cruise                                | 2060       | 2012-Jan-31 | 35/106      | K999           | 0015             | N                    |
| 1                                                                                               |                                                                                                    |                             |                                       | P          | Results 1   | - 8 of 8    |                |                  |                      |

Key the blue hyperlinked SDN and then key the invoice number as shown

| <ul> <li>Harvest</li> </ul> | Billing Home                  |                           |                    |                   |              |                       |              |         |             |         |          | <ul> <li>Help Desk &amp; Links</li> </ul> |
|-----------------------------|-------------------------------|---------------------------|--------------------|-------------------|--------------|-----------------------|--------------|---------|-------------|---------|----------|-------------------------------------------|
| Harve                       | est Billi                     | ng System                 |                    |                   |              |                       |              |         |             |         |          | Ministry of Forests                       |
| Home                        | Queries                       | Scale Return              | is Stratum Ad      | visor Rating      | Billing      | Scale Control         | About        |         |             |         |          | [TEST] Screen: P052                       |
| Logged<br>You are           | in as: IDIR\R<br>here: Home > | SI_MSA<br>Scale Return Me | u > Search for Sca | le Returns > View | Area Based E | stimate Submitted Ret | tum - Cruise |         |             |         |          |                                           |
| Area                        | Base                          | d Estimate                | Submitte           | d Return          | - Cruise     | •                     |              |         |             |         | • Help   |                                           |
|                             |                               |                           |                    |                   |              |                       |              |         |             |         |          |                                           |
| SDN:                        | 147046065                     |                           | tate: Origina      | Complete          |              | Ve                    | ersion No: 1 | Status: | Issued      |         |          |                                           |
|                             |                               |                           |                    |                   |              | Version Informati     | ion          |         |             |         |          |                                           |
| Timl                        | oer Mark:                     | 15/294                    |                    |                   |              |                       |              |         |             |         |          |                                           |
| Harv<br>End                 | est Month<br>Date:            | 2011-Jan-3                | 1                  |                   |              |                       |              | ,       |             |         |          |                                           |
| Area                        | Cut:                          | 1.0                       |                    |                   |              |                       |              |         |             |         |          |                                           |
| Seg                         | regation C                    | ount: 6                   |                    |                   |              |                       |              |         |             |         |          |                                           |
| Com                         | ment:                         | Block roa                 | l timber felled    |                   |              |                       |              |         |             |         |          |                                           |
| Segreg                      | gations                       | Notations C               | hange Log          |                   |              |                       |              |         |             |         |          |                                           |
|                             |                               |                           |                    |                   |              | Transaction           |              |         |             |         |          |                                           |
| Txr                         | n Seq                         | DR/CR T                   | n Type 🛛 🛛 O       | verride R         | late Date    | Date Sent             | Invoice      | Number  | Issue Date  | Volume  | Value    |                                           |
|                             | 1                             | DR                        | ORG                |                   |              |                       | QC           | 04043   | 2012-May-17 | 307.766 | \$553.99 |                                           |
|                             |                               |                           |                    |                   |              |                       |              |         |             |         | Print    |                                           |
|                             |                               |                           |                    |                   |              |                       |              |         |             |         |          |                                           |
| • Foodbook                  | Convolution                   | Dissisters                |                    |                   |              |                       |              |         |             |         |          | MUNICIPIA OF FORFATS                      |

The invoice is displayed:

| &c8                                           | KITRIL (D                           | Minist           | ry of Forest<br>ece Scale<br>Invoice | bryoice                                                                   | ¢.         | 0004043   |
|-----------------------------------------------|-------------------------------------|------------------|--------------------------------------|---------------------------------------------------------------------------|------------|-----------|
| Research Documents                            | PART STREET                         |                  |                                      |                                                                           | Read Do    | N. MILMAY |
| Region Rosteel<br>Region Rosteel<br>Roome To: | Inalian reaso Fault                 | Traper<br>Traper | Daniel Ros<br>Case No.               | and the set                                                               | Pures Tree | - laste   |
|                                               | of Sectorment And                   | 10               | 10.5                                 | ogen promission<br>Re Vite ages                                           | berlane o  | 00        |
|                                               | 011.00.0<br>2011.00.00.00.00<br>201 |                  |                                      | Anners Tan<br>Briss Chapter<br>San d' Tange<br>Tananta Tan<br>Balanat Tan | 1112       |           |
| Total Volume                                  | 107 / 98 aul                        |                  | Total Due                            |                                                                           |            | 8103.0    |
| Representation Date                           | (alla                               | -1.5             |                                      | -                                                                         | -          | _         |
| Rear line                                     | Robert                              | 1100             | Name and                             | Appl. (Errol)                                                             | 104.00     |           |
|                                               | 1111                                | hitt             | 101202                               | 12020                                                                     | 11111      |           |
| Instantion 4                                  | - 17                                |                  | and the                              |                                                                           | -          |           |
| Nations                                       |                                     |                  |                                      |                                                                           |            |           |
|                                               |                                     |                  |                                      |                                                                           |            |           |
|                                               |                                     |                  | 12112                                |                                                                           |            |           |

# **Transition & Amendments**

**Transition** - the cruise data in the *Appraisal Summary Report* will be entered once into the *Update Cruise Based Billing Profile* screen (P383) of this document for all <u>new and active</u> Interior CB cutting authorities in the Interior regions. Active cutting authorities may require a manual final reconciliation of the area and volumes because the *Activity* and *Progress Report* details will not be readily available to industry.

<u>Cutting Permit Amendments</u> - The cruise data will be updated manually by the FLNR regional staff into the cruise based profile (screen P383) if merchantable area has been added or deleted to the cutting authority or if the cruise has been recompiled (e.g. – insect damage re-sweeps) because of a Changed Circumstance. The Cutting Permit Amendments will be entered into the FLNR corporate systems (e.g. - FTA, ECAS & GAS) by FLNR staff. The re-cruise data will be entered by the FLNR regional staff into ECAS & GAS and reported in the Activity and Progress Reports.

# \*Area Based Billing Reports

**'Activity Reports'** and **'Progress Reports'** are developed to assist with the administration and reconciliation of cruise based cutting authorities. These monthly reports will be created in *MS Access* and they will be distributed on the HBS SharePoint site –

https://spc-flnr.gov.bc.ca/hva/SitePages/HBS%20Area%20Based%20Billing.aspx

You must be granted access to the SharePoint site by the HBS Helpdesk.

**Activity Report** - reports one row per timber mark for all Cruise Based timber marks. It lists the values, effective date, and number of appraisals for each timber mark. The Activity Report will have information and activities on every Cruise Based timber mark for both Area based and FS699 and will also include any scale information.

| South Contraction                                                     | A LAND                                           |                                                                |                                                                                       |                                                                                     |                                                                           |                                                                           |                                                                 | 년<br>Cru<br>I<br>South                                        | arvest B<br>uise/Are:<br>Monthly A<br>em Inter | illing Sys<br>a Based E<br>Activity Rep<br>rior Fores | tem<br>Silling<br>Sort<br>t Region |                  |            |                      | Page:<br>As of Date:<br>As of Time:<br>Report Id: |                | 1 of<br>Aug 23 201<br>10:53:5<br>HBC40 |
|-----------------------------------------------------------------------|--------------------------------------------------|----------------------------------------------------------------|---------------------------------------------------------------------------------------|-------------------------------------------------------------------------------------|---------------------------------------------------------------------------|---------------------------------------------------------------------------|-----------------------------------------------------------------|---------------------------------------------------------------|------------------------------------------------|-------------------------------------------------------|------------------------------------|------------------|------------|----------------------|---------------------------------------------------|----------------|----------------------------------------|
| Casc                                                                  | ades                                             | Fores                                                          | t District                                                                            | A                                                                                   | 6                                                                         |                                                                           |                                                                 |                                                               |                                                |                                                       | 01111                              | ationity To De l | •-         |                      | 6 <b>!!</b>                                       |                | T- D- 4-                               |
| Fimber<br>Wark                                                        | Mark                                             | Conf.<br>Appr.                                                 | Current<br>Appr.<br>Eff. Date                                                         | Appraisal Ir<br>Appraisal                                                           | formation<br>Int.<br>Decid.                                               | Net<br>Merch.<br>Area (ba)                                                | Volume<br>Per<br>Hectare                                        | FIA<br>Net<br>Area<br>(ba)                                    | Cruise<br>or Area<br>Based                     | First                                                 | Billing A<br>Latest<br>Subro       | Submitted        | Billed     | Billed<br>Value (\$) | Scaled                                            | First<br>Scale | Latest                                 |
|                                                                       | 566608                                           | 0002545                                                        | D ME DEIDE                                                                            | FORESTRE                                                                            | OBLICTS L                                                                 |                                                                           | nectare                                                         | (14)                                                          | Dascu                                          | Subin                                                 | Sabin                              | Alea (Ila)       | voi. (11)  | value (#)            | Loaus                                             | June           | Scale                                  |
| EU6008                                                                | HI                                               | 8                                                              | 2002/07/01                                                                            | 66,765                                                                              | 0                                                                         | 208.7                                                                     | 0                                                               | 210.3                                                         |                                                |                                                       |                                    |                  |            |                      |                                                   |                |                                        |
|                                                                       |                                                  |                                                                |                                                                                       |                                                                                     |                                                                           |                                                                           |                                                                 |                                                               |                                                |                                                       |                                    |                  |            |                      |                                                   |                |                                        |
| LICENS                                                                | EE: 0                                            | 0004238                                                        | PRINCETO                                                                              | N WOOD PRI                                                                          | SERVERS                                                                   | LTD.                                                                      |                                                                 |                                                               |                                                |                                                       |                                    |                  |            |                      |                                                   |                |                                        |
| T4005                                                                 | HI                                               | 1                                                              | 2002/09/01                                                                            | 17,926                                                                              | 0                                                                         | 117.1                                                                     | 0                                                               | 150.5                                                         |                                                |                                                       |                                    |                  |            |                      |                                                   |                |                                        |
| T4006                                                                 | н                                                | 1                                                              | 2002/05/01                                                                            | 7,778                                                                               | 0                                                                         | 54.3                                                                      | 0                                                               | 52.2                                                          |                                                |                                                       |                                    |                  |            |                      |                                                   |                |                                        |
| T 4007                                                                | HI                                               | 2                                                              | 2010/07/02                                                                            | 70,118                                                                              | 0                                                                         | 367.6                                                                     | 190.745                                                         | 376.0                                                         | С                                              | 2010-Jul                                              | 2011-Jul                           | 5.8              | 1,099.126  | 284.34               | 8                                                 | 2006-M ay      | 2010-Jai                               |
|                                                                       |                                                  |                                                                |                                                                                       |                                                                                     |                                                                           |                                                                           |                                                                 |                                                               | A                                              | 2010-Jul                                              | 2011 - Jun                         | 134.8            | 25,712.425 | 6,449.59             |                                                   |                |                                        |
|                                                                       |                                                  |                                                                |                                                                                       |                                                                                     |                                                                           |                                                                           |                                                                 |                                                               |                                                |                                                       |                                    | 140.6            | 26,811.551 | 6,733.93             |                                                   |                |                                        |
|                                                                       |                                                  |                                                                |                                                                                       |                                                                                     |                                                                           |                                                                           |                                                                 | 1                                                             |                                                |                                                       |                                    |                  |            |                      |                                                   |                |                                        |
| LICENS                                                                | EE: O                                            | 0027754                                                        | APPLIED T                                                                             | IMBER MANA                                                                          | GEMENTL                                                                   | TD.                                                                       |                                                                 |                                                               |                                                |                                                       |                                    |                  |            |                      |                                                   |                |                                        |
| AL7001                                                                | HI                                               | 2                                                              | 2005/09/01                                                                            | 51,657                                                                              | 0                                                                         | 230.5                                                                     | 224.108                                                         | 107.9                                                         | с                                              | 2010-Jan                                              | 2010-Mar                           | 1.7              | 387.104    | 3,339.33             | 2                                                 | 2004-Jan       | 2008-Oct                               |
| LICENS                                                                | FF• 0                                            | ACA PPNN                                                       | PRINCETO                                                                              | N & DISTRIC                                                                         |                                                                           | ITY                                                                       |                                                                 |                                                               |                                                |                                                       |                                    |                  |            |                      |                                                   |                |                                        |
| T6005                                                                 | HI                                               | 1                                                              | 2002/02/01                                                                            | 19.611                                                                              | 0                                                                         | 97.6                                                                      | 0                                                               | 95.2                                                          |                                                |                                                       |                                    |                  |            |                      |                                                   |                |                                        |
|                                                                       |                                                  | ·                                                              | 2002/02/07                                                                            | 10,011                                                                              | Ŭ,                                                                        | 01.0                                                                      |                                                                 | 00.2                                                          |                                                |                                                       |                                    |                  |            |                      |                                                   |                |                                        |
| LICENS                                                                | EE: O                                            | 0108845                                                        | PRINCETO                                                                              | NFORESTP                                                                            | RODUCTS                                                                   | LTD.                                                                      |                                                                 |                                                               |                                                |                                                       |                                    |                  |            |                      |                                                   |                |                                        |
| AC 3001                                                               | HI                                               | 1                                                              | 2001/02/01                                                                            | 27,462                                                                              | 0                                                                         | 159.0                                                                     | 44.7                                                            | 152.5                                                         |                                                |                                                       |                                    |                  |            |                      | 3                                                 | 2004-M ay      | 2005-Ma                                |
| AC 3002                                                               | HI                                               | 1                                                              | 2001/10/01                                                                            | 32,885                                                                              | 0                                                                         | 92.9                                                                      | 0                                                               | 92.5                                                          |                                                |                                                       |                                    |                  |            |                      |                                                   |                |                                        |
| AC3003                                                                | н                                                | 1                                                              | 2002/05/01                                                                            | 4,389                                                                               | 0                                                                         | 41.4                                                                      | 0                                                               | 40.7                                                          |                                                |                                                       |                                    |                  |            |                      |                                                   |                |                                        |
| AC3004                                                                | HI                                               | 2                                                              | 2005/12/01                                                                            | 21,649                                                                              | 0                                                                         | 81.5                                                                      | 265.632                                                         | 78.2                                                          | С                                              | 2010-Jan                                              | 2010-Apr                           | 1.5              | 392.544    | 3,928.25             |                                                   |                |                                        |
| AC3005                                                                | HI                                               | 1                                                              | 2002/08/01                                                                            | 51,068                                                                              | 0                                                                         | 278.5                                                                     | 0                                                               | 286.9                                                         |                                                |                                                       |                                    |                  |            |                      |                                                   |                |                                        |
| AC 3005<br>No tes<br>* Timber<br>* The FTA<br>* Timber<br>* 'Cruise o | HI<br>Marks v<br>Area (k<br>Marks v<br>or Area ( | 1<br>vith a 'CLC<br>a) is calc i<br>vith 'Conf.<br>Based', ide | 2002/08/01<br>DSED' or 'Final'<br>dated as the si<br>Appr. Count'<br>entifies billing | 51,068<br>status (ie WC<br>um of the 'Plan<br>> 1, indicates ti<br>activity sources | 0<br>, "LC", "HX", "IE<br>ned Net Bloc<br>hat the Tim b<br>s; C= F5699 fo | 278.5<br>)') will be rep<br>k Area' for ed<br>er Mark has<br>ormat submit | 0<br>orted for 6<br>ich cut block<br>been re-app<br>ssion and A | 286.9<br>months of t<br>< in a Timbe<br>ra ised<br>= New Area | er the statu<br>er Mark.<br>• based subr       | s date.<br>nissions.                                  |                                    |                  |            |                      |                                                   |                |                                        |

**Progress Report** – reports one page per timber mark that will list each of the monthly area submissions. The report may create a large number of pages. They will be bundled into reports that are specific to Region, District and Licensee. Timber mark inclusion in the Progress Report requires the completion of a Cruise Based Billing Profile.

| LICENSEE:                  | : 0005736                    | LATEAU           | FORE ST P                | RODUCTS                | LTD.                        |                 |                    |                                      |                                   |                               |                       |                          |                                |                                   |                            |
|----------------------------|------------------------------|------------------|--------------------------|------------------------|-----------------------------|-----------------|--------------------|--------------------------------------|-----------------------------------|-------------------------------|-----------------------|--------------------------|--------------------------------|-----------------------------------|----------------------------|
| Timber Ma                  | ark: EH311                   | 9 Status         | s: HI S                  | itatus Date            | : 1999/07/                  | /29             | Expiriy Da         | ite: 2003/07/3                       | 1                                 |                               |                       |                          |                                |                                   |                            |
| Appr.<br>Effective<br>Date | Total<br>Merch.<br>Area (ha) | FTA<br>Area (ha) | Volume<br>per<br>Hectare | Appraisal<br>Vol. (m²) | Int.<br>Decid.<br>Vol. (m²) | Active<br>Month | Submission<br>Date | Document<br>(SDN)<br>& Version       | Cruise<br>or Area<br>Based        | '<br>Trxn<br>Type             | Invoice               | Invoice<br>Issue<br>Date | Submitted<br>Area (ha)         | B illed<br>Volume (m²)            | Bill<br>Value              |
| 010/07/02                  | 34.0                         | 403.5            | 294.119                  | 10.000                 | 500                         | 2010/07         | 201 0/06/25        | 147045610 v2                         | с                                 | Replace                       | Q003909               | 201 0/08/09              |                                | 45.211                            | 78                         |
|                            |                              |                  |                          |                        |                             | 2010/08         | 201 2/0 2/09       | 147045980 v1                         | Ā                                 | Original                      | Q004016               | 201 2/02/09              | 12.4                           | 3.829.418                         | 20.104                     |
|                            |                              |                  |                          |                        |                             | 2010/09         | 2011/02/03         | 147045771 1                          | с                                 | Original                      | Q003928               | 2011/02/17               |                                | 144.221                           | 757                        |
|                            |                              |                  |                          |                        |                             |                 |                    | 147045981 v1                         | А                                 | Original                      | Q004017               | 201 2/02/09              | 10.6                           | 3,273.534                         | 17,186                     |
|                            |                              |                  |                          |                        |                             |                 |                    | 147045981 v1                         | А                                 | Cancel                        | Q004023               | 201 2/02/09              | -10.6                          | -3,273.534                        | -17,186                    |
|                            |                              |                  |                          |                        |                             |                 |                    | 147045981 v2                         | А                                 | Replace                       | Q004025               | 201 2/02/09              | 5.6                            | 1,729.414                         | 9,079                      |
|                            |                              |                  |                          |                        |                             | 2011/04         | 2011/06/08         | 147045818 v1                         | С                                 | Original                      | Q003953               | 2011/06/17               |                                | 67.505                            | 354                        |
|                            |                              |                  |                          |                        |                             | 2011/05         | 2011/05/26         | 147045816 v1                         | С                                 | Original                      | Q003952               | 2011/06/17               |                                | 26.726                            | 140                        |
|                            |                              |                  |                          |                        |                             |                 |                    | 147045826 v1                         | С                                 | Original                      | Q003957               | 2011/06/22               |                                | 20.000                            | 105                        |
| 011/07/02                  | 30.0                         | 403.5            | 1,991.947                | 9,500                  | 500                         | 2011/07         | 201 2/0 2/09       | 147045982 v1                         | А                                 | Original                      | Q004018               | 201 2/02/09              | 3.2                            | 988.237                           | 3,211                      |
|                            |                              |                  |                          |                        |                             | 2011/08         | 201 2/02/09        | 147045983 v1                         | А                                 | Original                      | Q004019               | 201 2/02/09              | 3.8                            | 1,173.531                         | 3,813                      |
|                            |                              |                  |                          |                        |                             |                 |                    | 147045983 v1                         | А                                 | Cancel                        | Q004024               | 201 2/02/09              | -3.8                           | -1,173.531                        | -3,813                     |
|                            |                              |                  |                          |                        |                             |                 |                    | 147045983 v2                         | А                                 | Replace                       | Q004026               | 201 2/02/09              | 1.0                            | 308.824                           | 1,003                      |
|                            |                              |                  |                          |                        |                             | 2011/09         | 201 2/0 2/09       | 147045985 v1                         | А                                 | Original                      | Q004021               | 201 2/02/09              | 0.0                            | 0.000                             | C                          |
|                            |                              |                  |                          |                        |                             |                 |                    |                                      |                                   | Totals for                    | Timber Ma             | rk: EH3119               | 22.2                           | 7,159.556                         | 34,834                     |
|                            |                              |                  |                          |                        |                             |                 |                    | Expected 1<br>Billed Vo<br>Remainder | fotal Vol<br>Iume To<br>r To Be B | ume ⊏><br>Date ⊏><br>illed ⊏> | Total Merci<br>30.0 H | n Area<br>la * 1         | Volume per Ha<br>,991.947 m³/H | a = 59,758<br>- 7,159<br>= 52,598 | 410 m³<br>556 m³<br>854 m³ |

# Reconciliation

The district manager or timber sales manager will complete a final reconciliation of the area and volume to be harvested. The total volume and area harvested that are invoiced must match the volume and net merchantable area reported.

Reconciliation for billing is predicated on getting the correct Total Merchantable area to bill. This information comes from General Appraisal System (GAS) and the Electronic Commerce Appraisal System (ECAS) appraisal worksheet and is based on Cruise information which is reported in FTA (Forest Tenure Administration). Where the two merchantable areas differ, reconciliation may be necessary.

| Total<br>Merch.<br>Area (ha) | FTA<br>Area (ha) |
|------------------------------|------------------|
| 106.3                        | 105.8            |

Final billing adjustments (reconciliations) are made by using the FS699 (Volume Estimate – Cruise).

- Instructions for the completion of this form are on the second page of the form.
- This volume estimate is reported by **volume** and not **area** so a calculation must be done using the volume/ha from the left side of the Cruise Based Billing Profile screen to get to the volume to be reported:

This calculation is: 'amended area' X 'volume/ha' = volume to be reported on the FS 699.

|              |              |                     |                    |                    |               | paire cruse based i        | rang river   |                  |         |            |         |
|--------------|--------------|---------------------|--------------------|--------------------|---------------|----------------------------|--------------|------------------|---------|------------|---------|
|              | Update C     | ruise Base          | ed Billin          | ng Profil          | 0             |                            |              |                  |         |            |         |
| ) MORE INFO: | Timber Mari  | k Info              |                    |                    |               |                            |              |                  |         |            |         |
|              | Timber Mark  | c 15/294            | Cuttie             | ing Permit:        | 294           | Sale Method:               | <u>^</u>     |                  |         |            |         |
| Help         | Status       | н                   | Catar              | strophic:          | N             | Admin Org:                 | 00           | oction, C<br>DS  | Aran    |            |         |
|              | Total STA M  | Issued              | 20.41              |                    |               | Coules Based               | 0            | canagan          | Shuswa  | p Forest D | Nstrict |
|              | Total FTA M  | srchantable Area    | C 39.41            | na                 |               | Cruise basea:              |              |                  |         |            |         |
|              | Appraisal In | ło                  |                    |                    |               |                            |              |                  |         |            |         |
|              | Status:      | CNF                 |                    | Effective          | c 2010-Jul-02 | 2                          |              | Rate             | e Calc: | MPS        |         |
|              | Method:      | Interior            |                    | Expiry:            | 2013-Jun-3    | 0                          |              | Adj.             | Quarte  | rhy: Y     |         |
|              | Total Mercha | Intable Area:       | 39.4<br>Hite CB LL | Ha                 | Dee           | ciduous Stand Da           | te Eliaibili | Ties<br>by No    | I To:   | BA         |         |
|              | Connerous a  | tano nate cigiti    | ing: 000           | ne and beau        |               | crouous stand na           | or engion    | ay. 140          | Genden  |            |         |
|              | Cruise Base  | d Billing Profile   | ~                  |                    |               | Appraised Timt             | er Profile   |                  |         |            |         |
|              | Species      | Billing m<br>Code m | 37Ha               | Species<br>m3 / Ha | Delete?       | Appraised<br>Species       |              | Cruise<br>Volume |         | m3/9       | la      |
|              | BA           | 7                   | 50.000             | <u>۱</u>           |               | BA                         |              | 2                | 2724    |            | 69.137  |
|              | BA           | 8                   | 19.137             | 69.137             |               | LO                         |              | 1                | 2768    |            | 70.254  |
|              | 10           | 7                   | 20,000             |                    |               | SP                         |              | (                | 5634    | 1          | 68.375  |
|              |              |                     | 50.051             | 10.054             |               | Total:                     |              | 12               | 2126    | 3          | 07.766  |
|              | 10           | 0                   | 50.254             | 70.254             |               | Rate                       | Reserve      | Dev.             | Silv.   | Bonus      | Stand   |
|              | SP           | 7                   | 150.000            | /                  | 1             | Effective Date             | Rate         | Levy             | Levy    | Bid        | Rate    |
|              | SP           | 8                   | 18.375             | 168.375            |               | 2010-Jul-02                | 2.21         | 0.00             | 0.00    | 0.00       | 2.21    |
|              |              |                     |                    |                    |               | 2010-021-01                | 1.80         | 0.00             | 0.00    | 0.00       | 1.80    |
|              |              |                     |                    |                    |               | 2011/081-01                | 1.00         | 0.00             | 0.00    | 0.00       | 1.00    |
|              | Total:       |                     |                    | 307.766            |               | 2011-Apr-01                | 1.77         | 0.00             | 0.00    | 0.00       | 1.77    |
|              | Total:       |                     |                    | 307.766            |               | 2011-Apr-01<br>2011-Jul-01 | 1.77         | 0.00             | 0.00    | 0.00       | 1.77    |

If BCTS area doesn't match the tenures contract amount in dollars:

- BCTS will need to manually track their licenses for the final reconciliation
- Use an FS699 Volume Estimate Cruise for the final month to adjust volume so that the calculated dollar amount will match the contract amount.
- The area and/or volume may not exactly match the expected numbers in the Appraised Timber Profile section of the Update Cruise based Billing Profile or the Monthly Progress report.

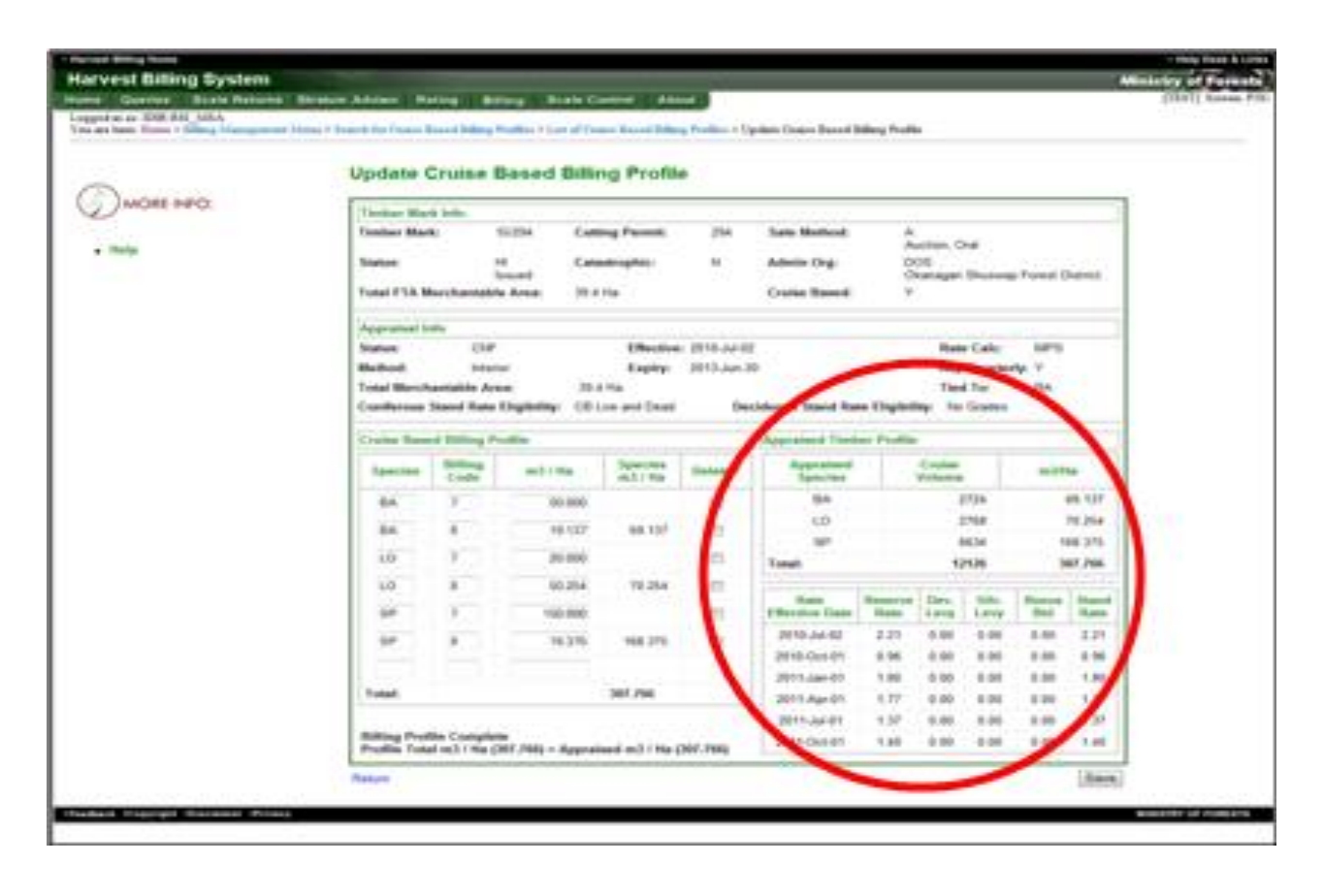

# **Appendix 1 – Error Messages**

#### Add Area-Based Estimate – Cruise – P050

| Column Title              | Business Rules                                                                                                    |
|---------------------------|----------------------------------------------------------------------------------------------------|
| Timber Mark               | A valid Timber Mark.<br>Must Be Cruise Based = 'Y'<br>The appraisal is an Interior cruise-based appraisal effective on or after 2010-Jul-01.                                                                                               |
| Harvest Month End<br>Date | A valid date.<br>The scale date is deemed to be either the Last Day of Month or Appraisal Expiry Date<br>where the appraisal expiry is not on the month end boundary.<br>The recorded date may not be past the expiry date of the license. |
| Area Cut                  | Enter the Area Harvested during the Harvest Period in Hectares (Ha).                                                                                                    |

| Column Title           | Format Edit                                                                                                    |  |  |  |  |  |
|------------------------|----------------------------------------------------------------------------------------------------|--|--|--|--|--|
| Timber Mark            | All current format edits must pass (e.g.: "Timber mark must be in Timber Mark table and in Mark Billed Client table)". |  |  |  |  |  |
|                        | The following new edits must be executed:                                                                              |  |  |  |  |  |
|                        | 1. Must Be Cruise Based = 'Y'                                                                                          |  |  |  |  |  |
|                        | 2. User must be linked to the client that is the mark holder: < Industry Only>                                         |  |  |  |  |  |
|                        |                                                                                                    |  |  |  |  |  |
| Harvest Month End Date | All current format edits executed on scale date must be executed.                                                      |  |  |  |  |  |
| Area Cut               | 1. Area Cut is required.                                                                                               |  |  |  |  |  |
| Area cat               | 2. Area Cut must be numeric.                                                                                           |  |  |  |  |  |
|                        | 3. Area Cut cannot be negative.                                                                                        |  |  |  |  |  |
|                        | 4. Area Cut cannot exceed 9,999.9                                                                                      |  |  |  |  |  |
|                        | 5. Area Cut must have 1 or fewer decimal places                                                                        |  |  |  |  |  |

#### **Examples of Validation Error**

You must correct the following error(s) before proceeding:

- Timber mark must be in Timber Mark table and in Mark Billed Client table.
- Invalid Harvest Month End Date
- Area Cut must be numeric and positive.

#### USER ID VALIDATION (Industry)

HBS\_USER associated with the currently logged in user must have the same CLIENT\_NUMBER.

If not, the return cannot be saved and following validation notation will be generated -

"Timber mark is not owned by the company you are associated with"

#### Update Area-Based Estimate – Cruise – P053

For an Interior cruise-based area estimate, if the scale date (Harvest Month End Date) is not the last day of the month, and not the expiry date of a confirmed appraisal for the mark, then raise the following cross-reference error:

| Column             | Value                                                                                                    |
|--------------------|----------------------------------------------------------------------------------------------------|
| Error Message Code | CBSD01                                                                                                    |
| Description        | Harvest Month End Date on an area based estimate must be the last day of the month, or the appraisal expiry date. |
| Responsibility     | Industry                                                                                                    |

For an Interior cruise-based area estimate, if a return with the same scale date has already been submitted, then raise the following cross-reference error:

| Column             | Value                                                            |
|--------------------|------------------------------------------------------------------|
| Error Message Code | CBSD02                                                           |
| Description        | An area based estimate for this Date has already been submitted. |
| Responsibility     | Industry                                                         |

If Total Area Harvested for this timber mark > Total Merchantable Area, then raise the following cross-reference error:

| Column             | Value                                               |
|--------------------|-----------------------------------------------------|
| Error Message Code | CBAF01                                              |
| Description        | Total Area Cut will exceed Total Merchantable Area. |
| Responsibility     | Industry (or District/Region)                       |

If no Cruise Based Billing Profile exists for the appropriate appraisal worksheet, a cross reference error will be raised.

| Column             | Value                                     |
|--------------------|-------------------------------------------|
| Error Message Code | CBTP01                                    |
| Description        | Timber Mark Cruise Profile NOT Available. |
| Responsibility     | Ministry                                  |

If no *"Completed"* Cruise Based Billing Profile exists for the appropriate appraisal worksheet, a cross reference error will be raised.

| Column             | Value                                                                                                    |
|--------------------|----------------------------------------------------------------------------------------------------|
| Error Message Code | CBCV01                                                                                                    |
| Description        | Appraisal volume per hectare (m3) must equal the sum of Cruise<br>Based Billing profile records for the active Appraisal. |
| Responsibility     | Ministry                                                                                                    |

**Note:** The Cruise Based Billing Profile is "Completed" when the sum of (Cruise Volume per Hectare) entered for all Species and Billing Code (Grade) entries = (Total Deciduous Cruise Volume (m3) + Net Cruise Volume (m3)) / Total Merchantable Area

# Appendix 2 – Stand Rate Codes

| Valid | Stand | Rate | Eligibility | Code | combinations |
|-------|-------|------|-------------|------|--------------|
|-------|-------|------|-------------|------|--------------|

| Case | Coniferous | Deciduous | Notes                               |
|------|------------|-----------|-------------------------------------|
| 1    | В          | В         | Stand rate mark or mixed rate mark. |
| 2    | В          | N         | Stand rate mark or mixed rate mark. |
| 3    | С          | С         | Stand rate mark or mixed rate mark. |
| 4    | С          | N         | Stand rate mark or mixed rate mark. |
| 7    | Ν          | Ν         | Fixed rate mark                     |

#### **Coniferous and Deciduous**

| SRE<br>Code | Grade 7 (Live)<br>Will Receive | Grade 8 (Dead)<br>Will Receive |
|-------------|--------------------------------|--------------------------------|
| В           | Stand Rate                     | Default (\$0.25)               |
| С           | Stand Rate                     | Stand Rate                     |

Coniferous

| SRE  | Grade 7 (Live)         | Grade 8 (Dead)   |
|------|------------------------|------------------|
| Code | Will Receive           | Will Receive     |
| Ν    | Error if no fixed rate | Default (\$0.25) |

Deciduous

| SRE  | Grade 7 (Live)            | Grade 8 (Dead)   |
|------|---------------------------|------------------|
| Code | Will Receive              | Will Receive     |
| N    | District default (\$0.50) | Default (\$0.25) |